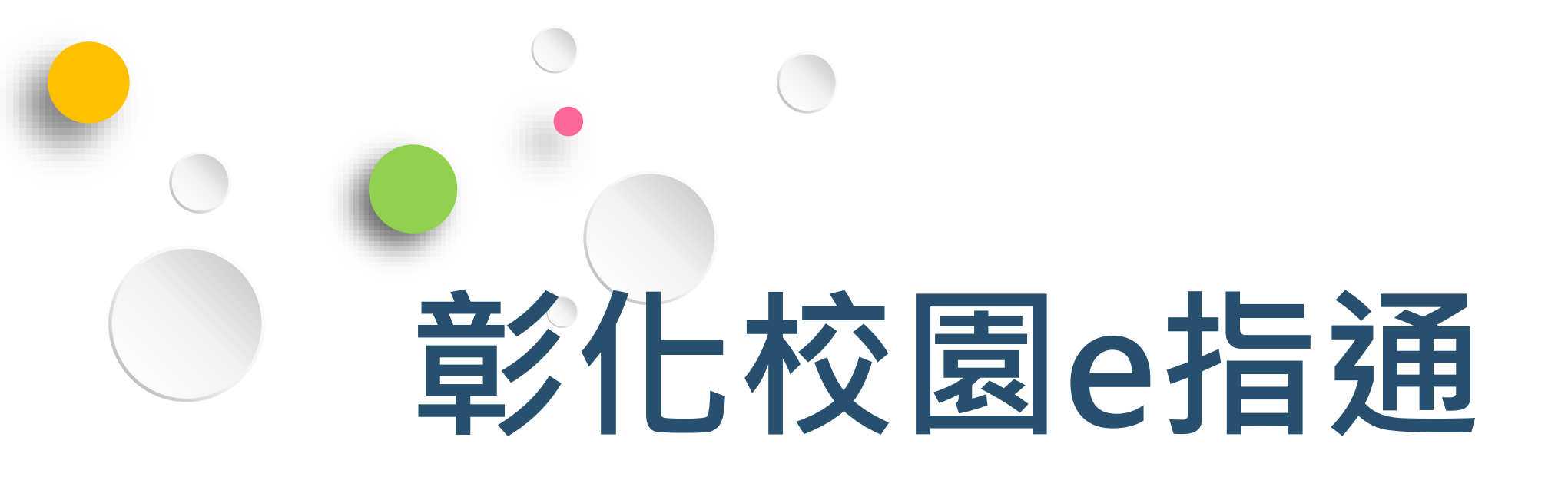

# APP操作教育訓練

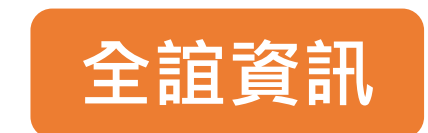

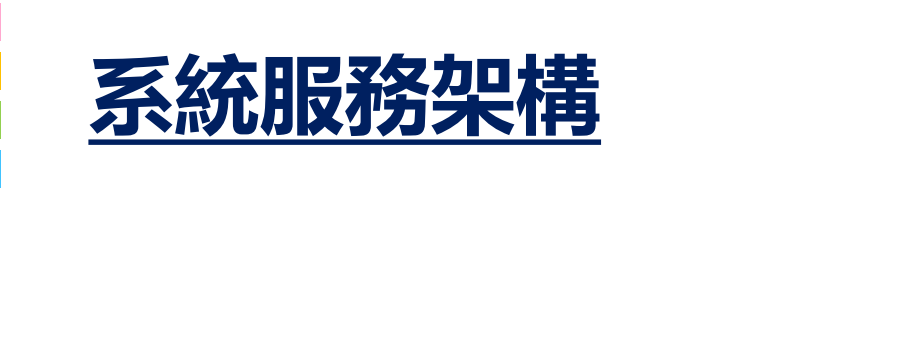

串接彰化縣OIDC教育帳號認證服 • 務·提供教職員可以OPENID帳 號登入APP的服務 教育部OIDC APP資料來原介接彰化縣雲端校 • 務系統資料,每日下午進行資料 0 更新。 彰化縣中小學智慧校園親師生平臺 彰化縣雲端校務系統 彰化校園e指通APP 介接教育部全國閱讀推動與圖書 管理系統,以查詢學生借閱紀錄 教育部全國閱讀推動與 圖書管理系統

#### 系統服務架構

• APP服務框架包含家長、教師、教育局端 三大群體,透過APP串接校務系統與各項教育服務資訊,簡化訊息傳遞。

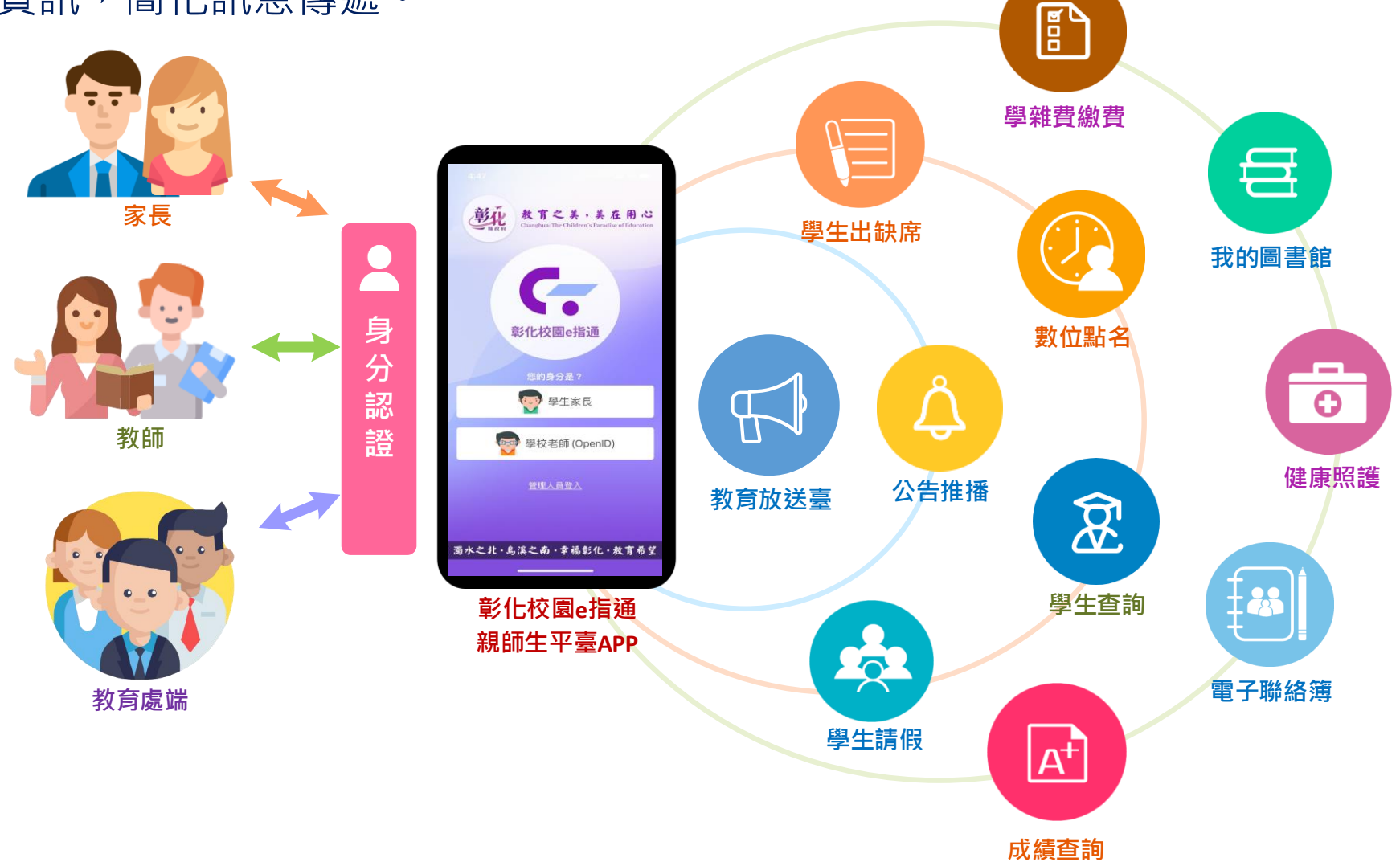

# 登入介面說明

#### <u>IOS、Android下載APP</u>

#### ◆ 提供彰化親師生可經由IOS、 Android之APP商店下載安 裝使用・無需另外付費下載。

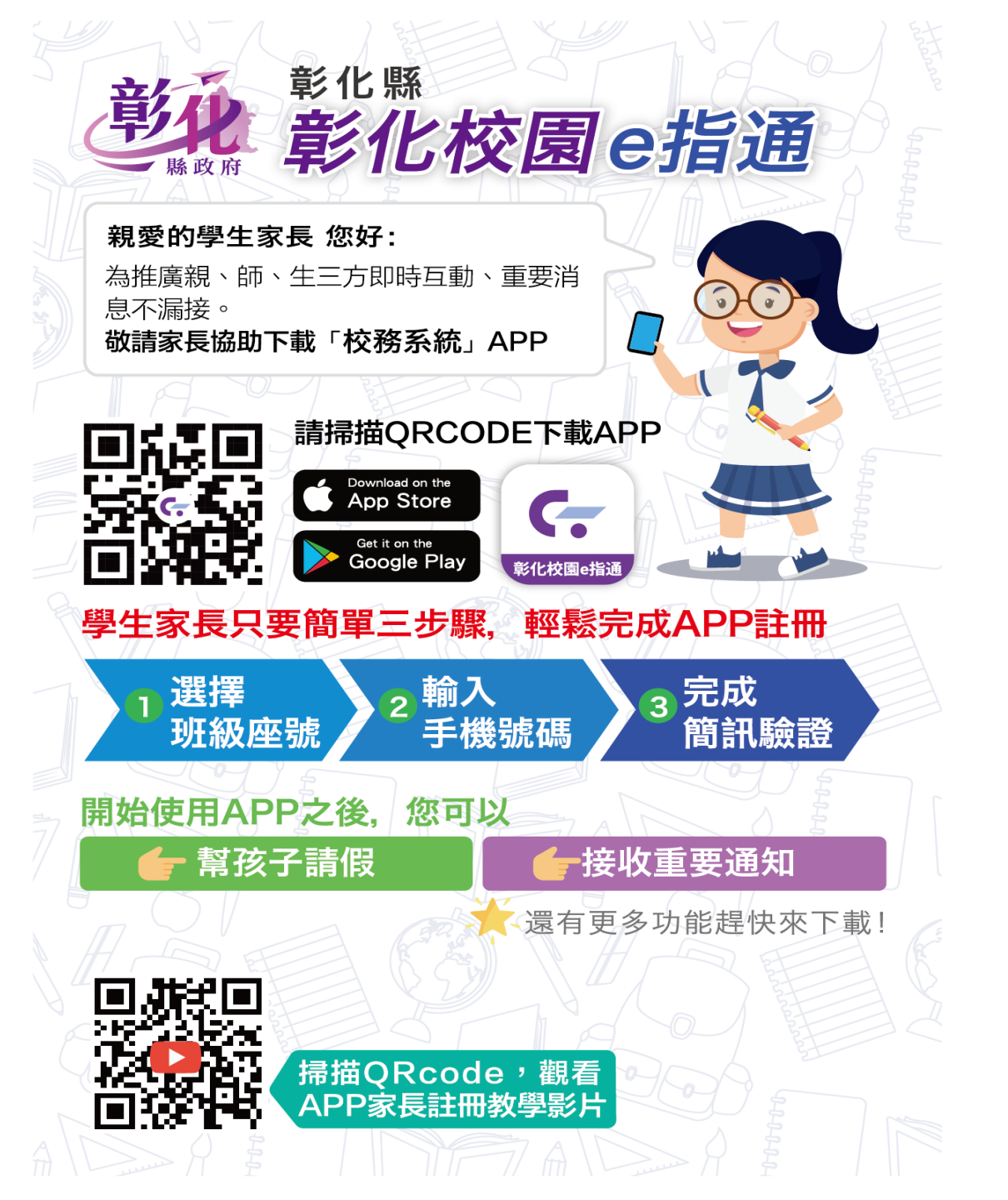

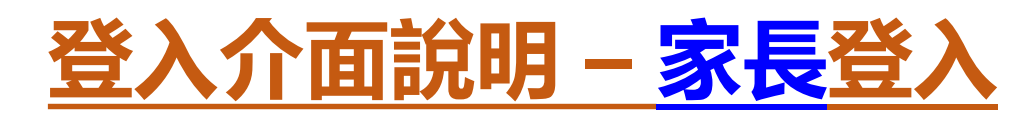

選擇學校區域,就讀學校,再輸入電話號碼,系統 會發送簡訊驗證,家長用手機號碼就可以登入。

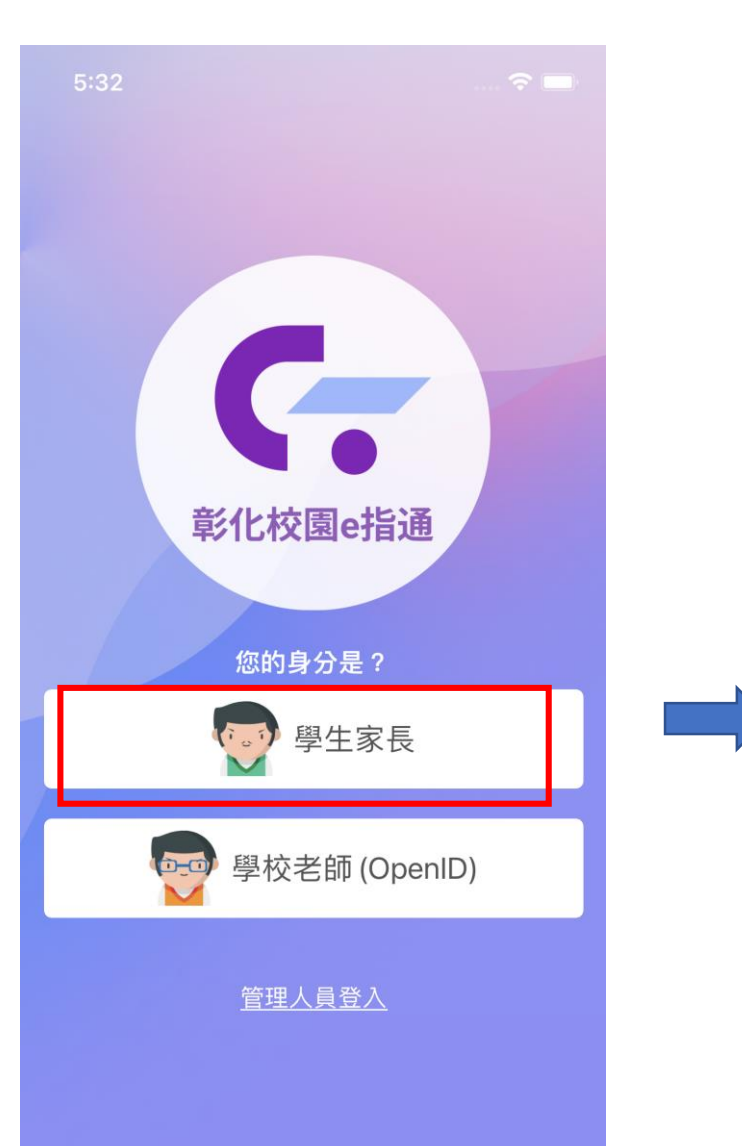

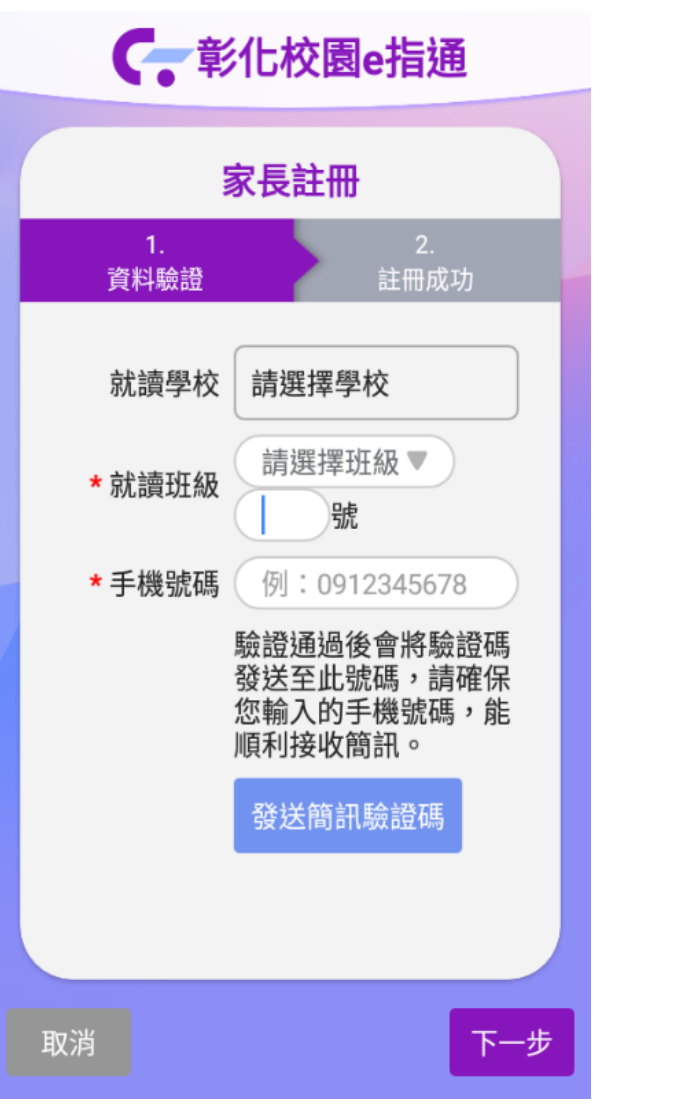

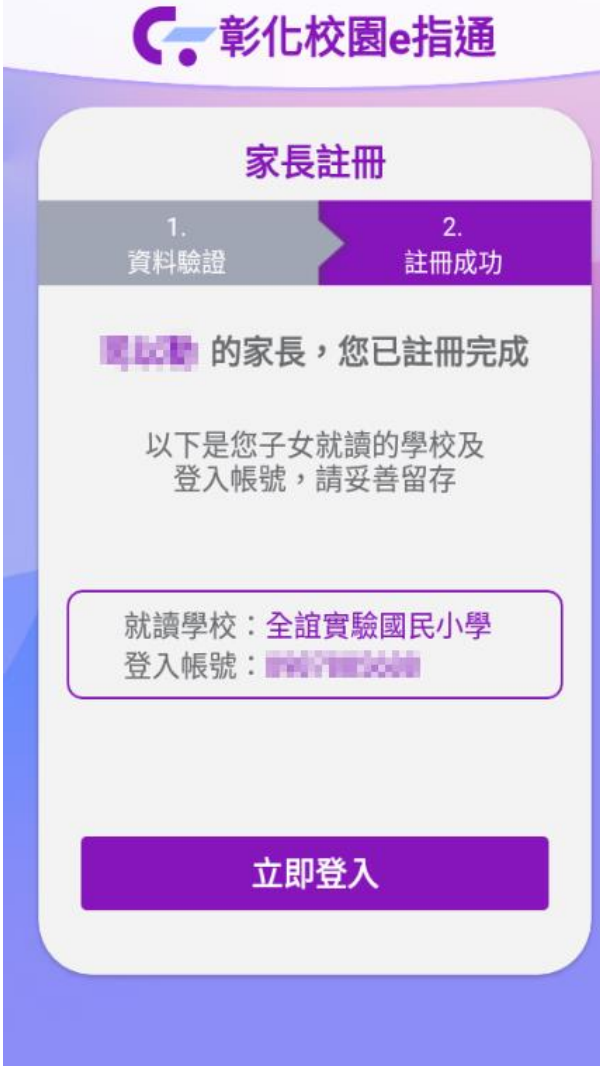

### 登入介面說明 – 家長登入

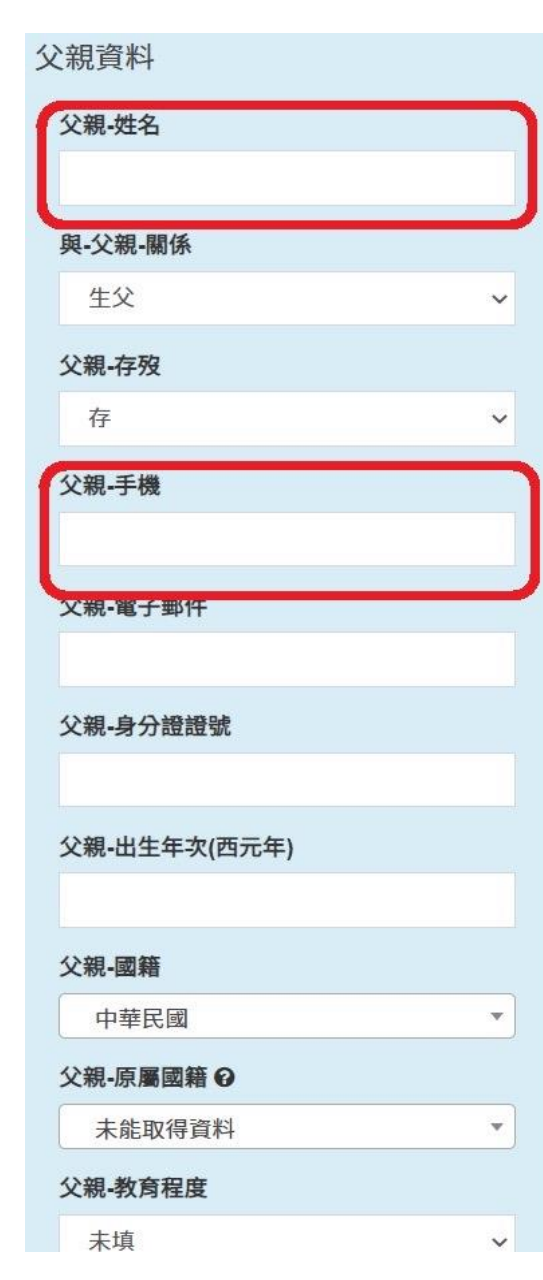

| 母親資料         |   | 監 |
|--------------|---|---|
| 母親-姓名        |   |   |
|              |   |   |
| 與-母親-關係      |   |   |
| 生母           | ~ |   |
| 母親-存歿        |   |   |
| 存            | ~ |   |
| 母親-手機        |   |   |
|              |   |   |
| 母親-電子郵件      |   |   |
|              |   |   |
| 母親-身分證證號     |   |   |
|              |   |   |
| 母親-出生年次(西元年) |   |   |
|              |   |   |
| 母親-國籍        |   |   |
| 中華民國         | • |   |
| 母親-原屬國籍 ♀    |   | 1 |
| 未能取得資料       | * |   |
| 母親-教育程度      |   |   |
| 未填           | ~ |   |

| 臣田 | 這美人資料                                   | ♦同生父 | ◆ 同生母 |
|----|-----------------------------------------|------|-------|
|    | 監護人-姓名                                  |      |       |
|    |                                         |      |       |
|    | 與監護人關係                                  |      |       |
|    | 未填                                      |      | ~     |
|    | 身分證號碼                                   |      |       |
|    |                                         |      |       |
|    | 地址                                      |      |       |
|    |                                         |      |       |
|    | 服務單位                                    |      |       |
|    |                                         |      |       |
|    | 職稱                                      |      |       |
|    | -                                       |      |       |
|    | 電話(公)                                   |      |       |
|    | (1) (1) (1) (1) (1) (1) (1) (1) (1) (1) |      |       |
|    | 电口(14)                                  |      |       |
| (  | 手機                                      |      |       |
| I  |                                         |      |       |
|    | 電子郵件                                    |      |       |
|    |                                         |      |       |

| 學生家長註冊是抓學 |  |
|-----------|--|
| 籍資料裡的父母親姓 |  |
| 名和手機號碼・如遇 |  |
| 到無法註冊再確認電 |  |
| 話名字是否正確。  |  |

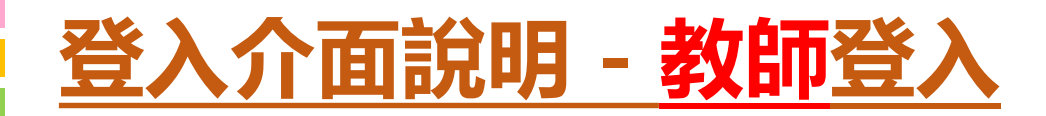

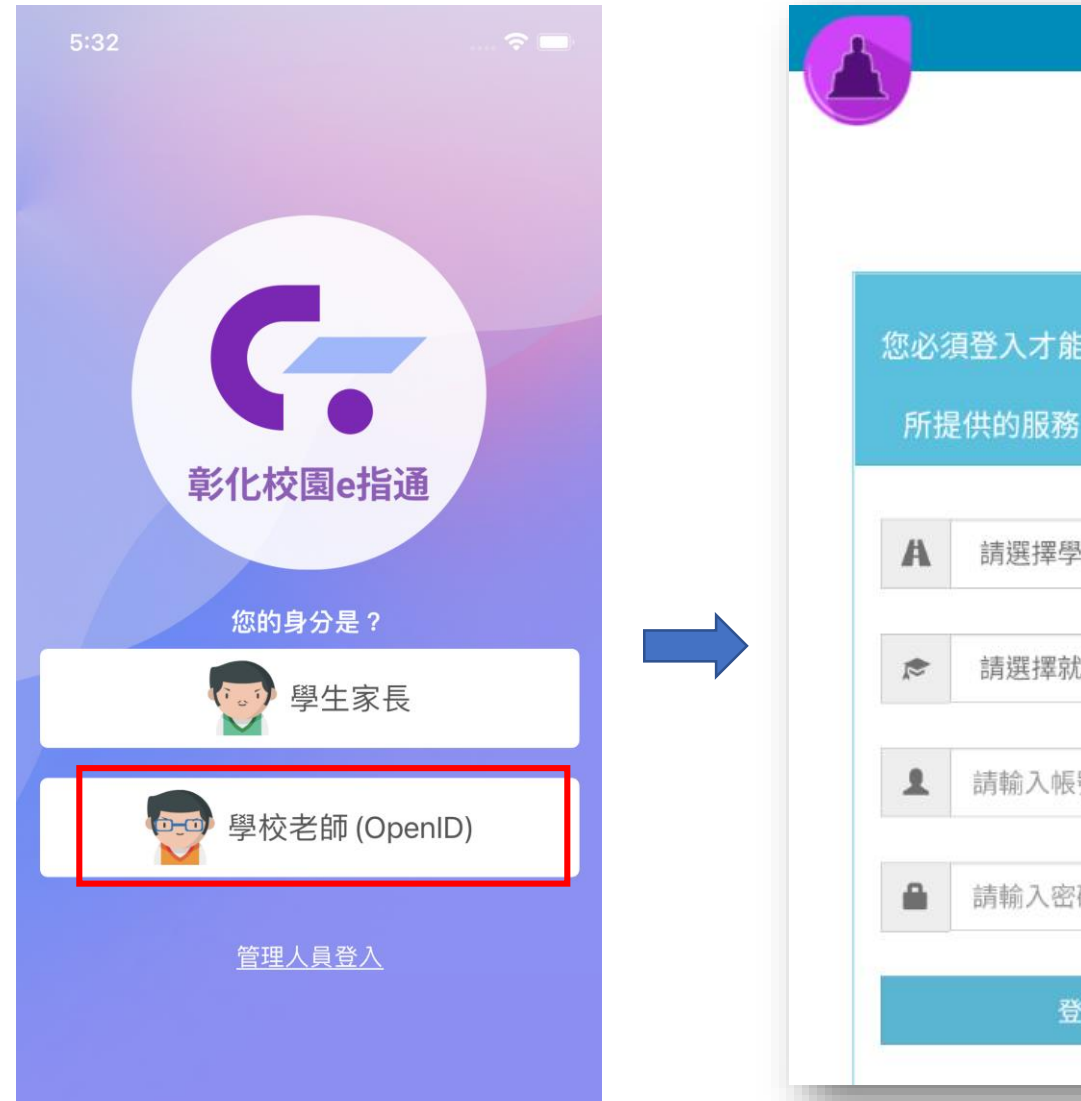

您必須登入才能使用 所提供的服務 請選擇學校所在區域 🔻 請選擇就讀學校 請輸入帳號(例如:axer) 請輸入密碼 0 登入

選擇學校區域,就讀學 校, 輸入OPENID的帳號密碼 就可以登入。

# 功能介紹說明

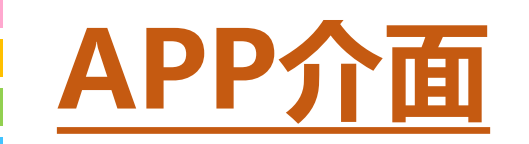

## 首頁與選單

登入系統為首頁畫面,右 圖下方分別**3種介面** 

首頁 個人資訊與學校通知 應用 功能模組選單 教育放送台

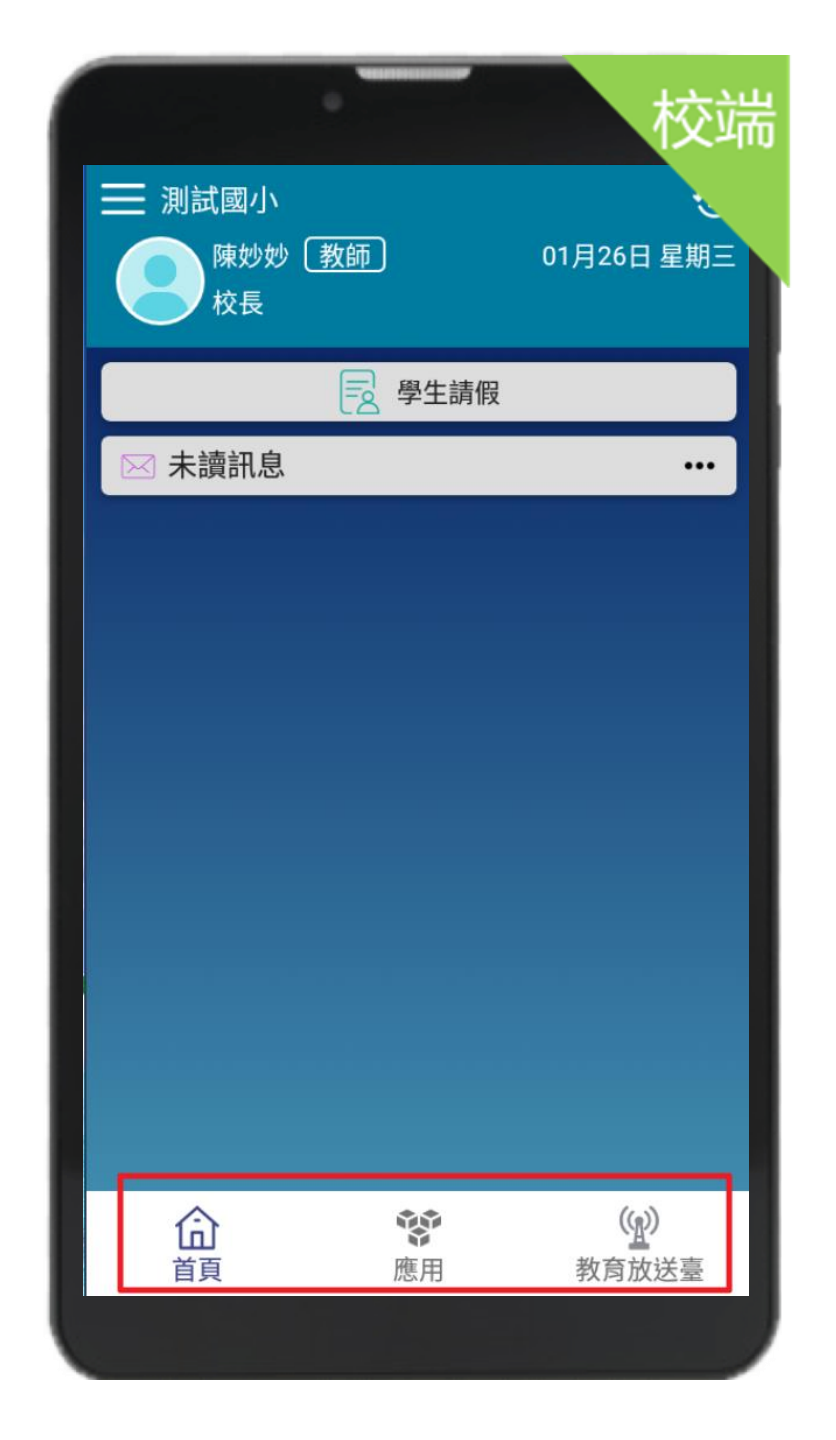

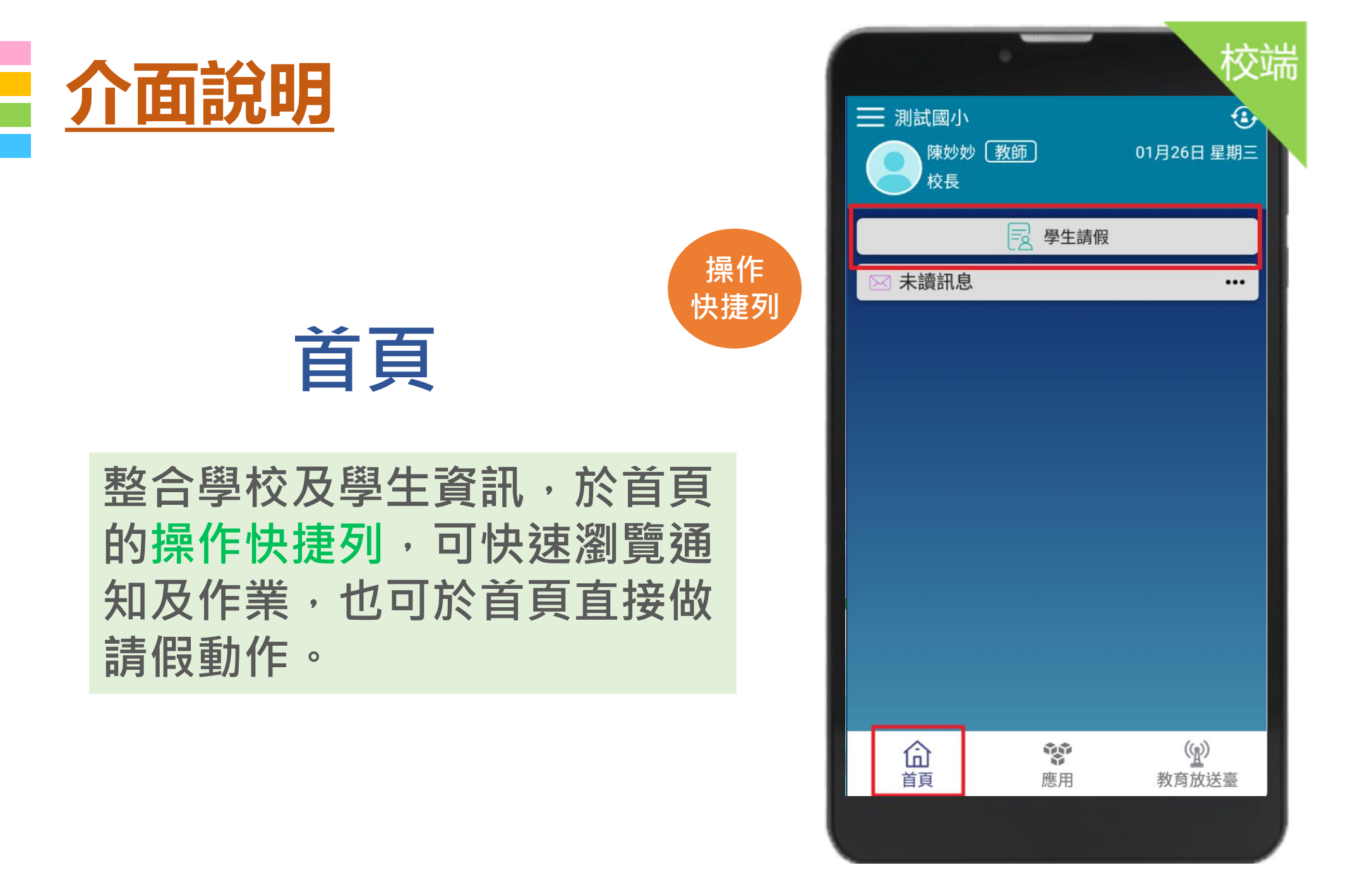

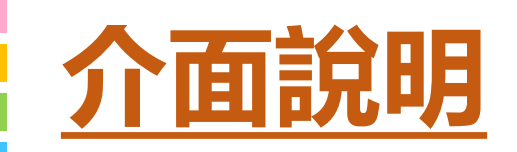

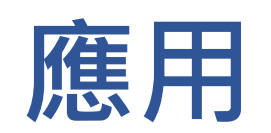

#### 校園E指通教師平台整合服務功 能,右圖為提供的功能模組

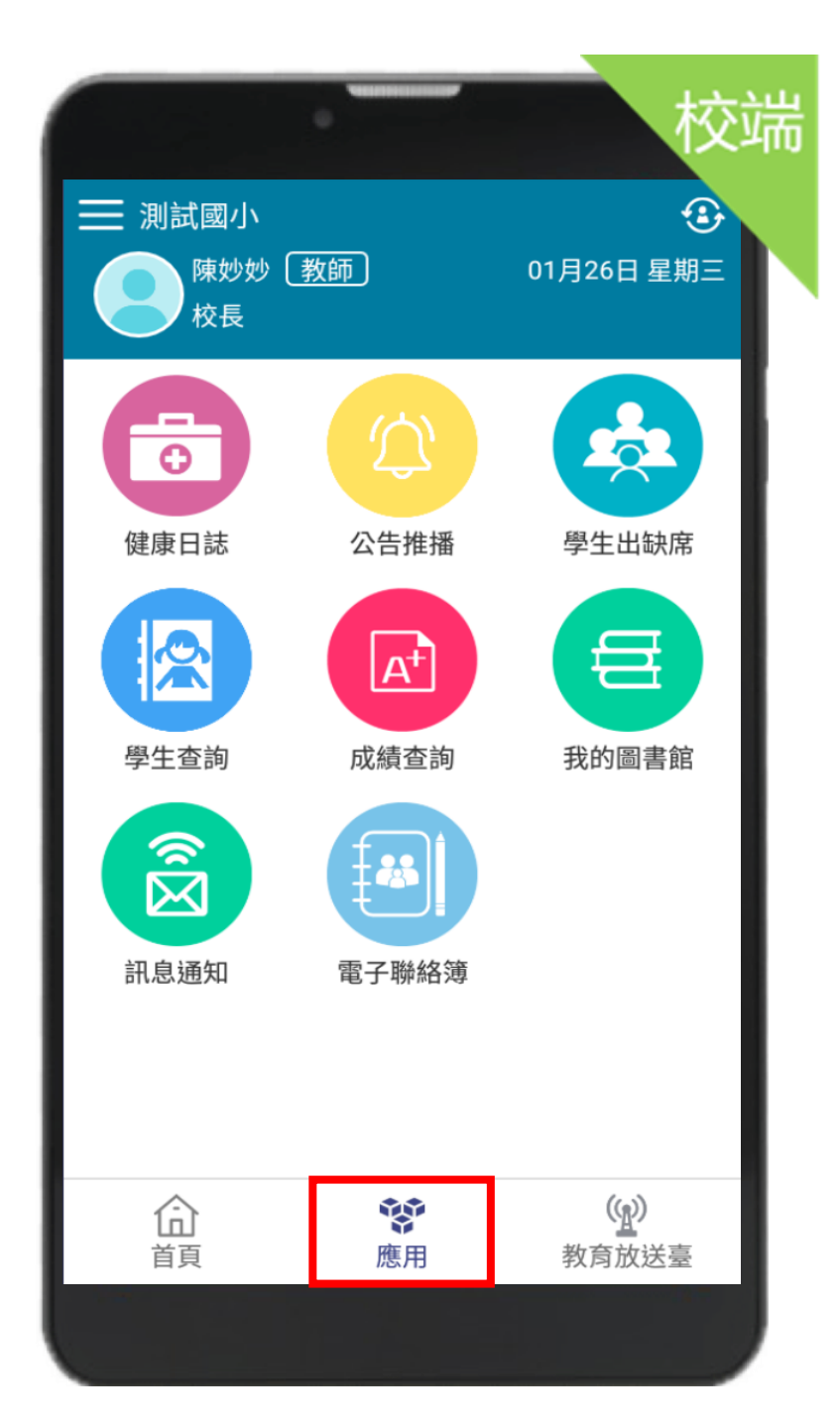

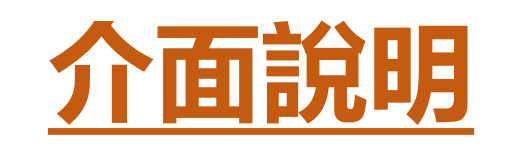

# 設定

#### 進行身份、裝置管理, 老師點選切換身分即可 切換教職員或家長身份

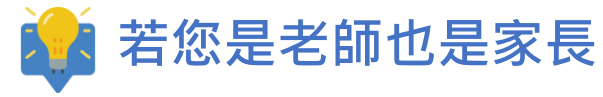

請以「老師」身份登入
 點選「新增子女」

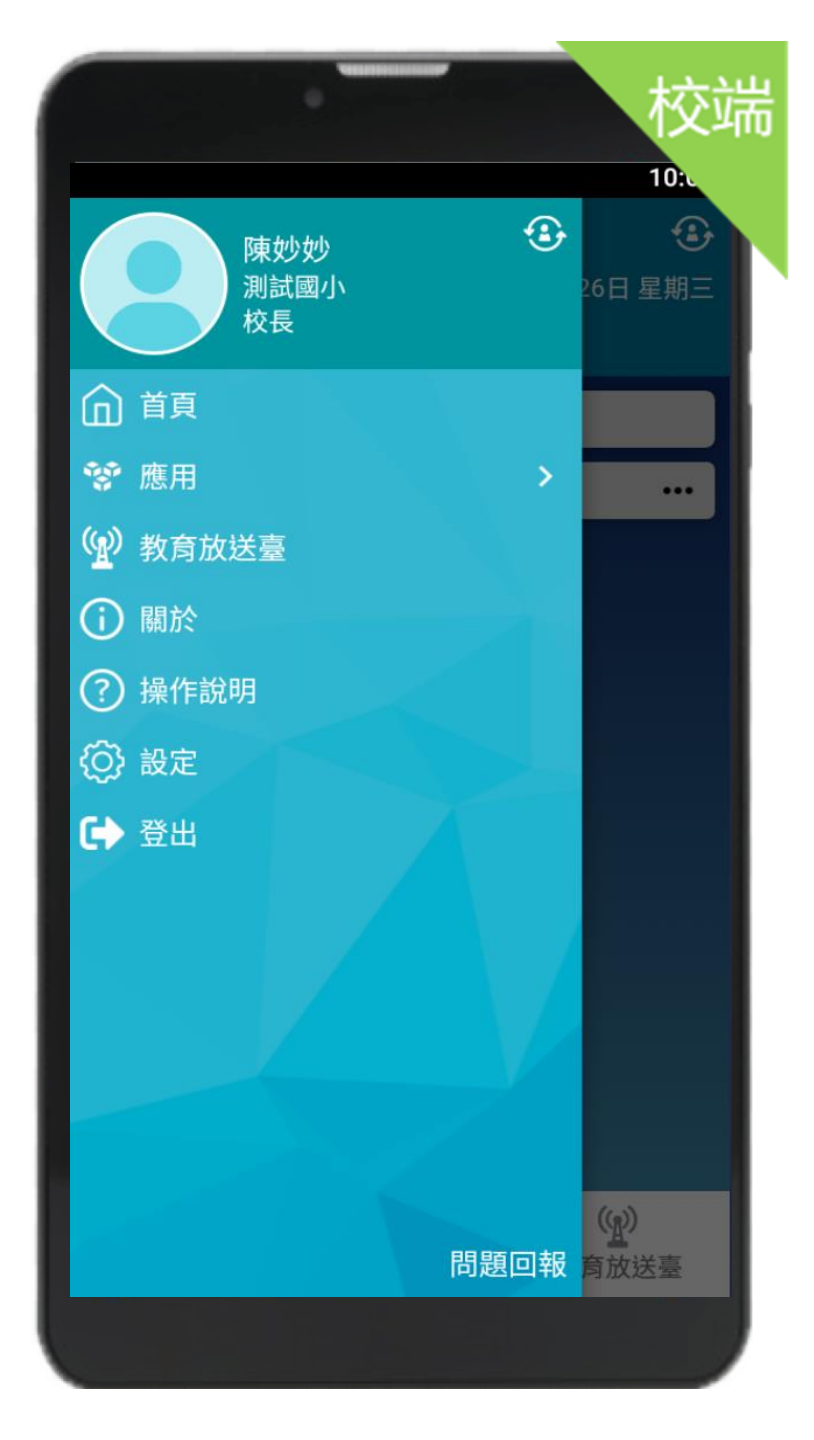

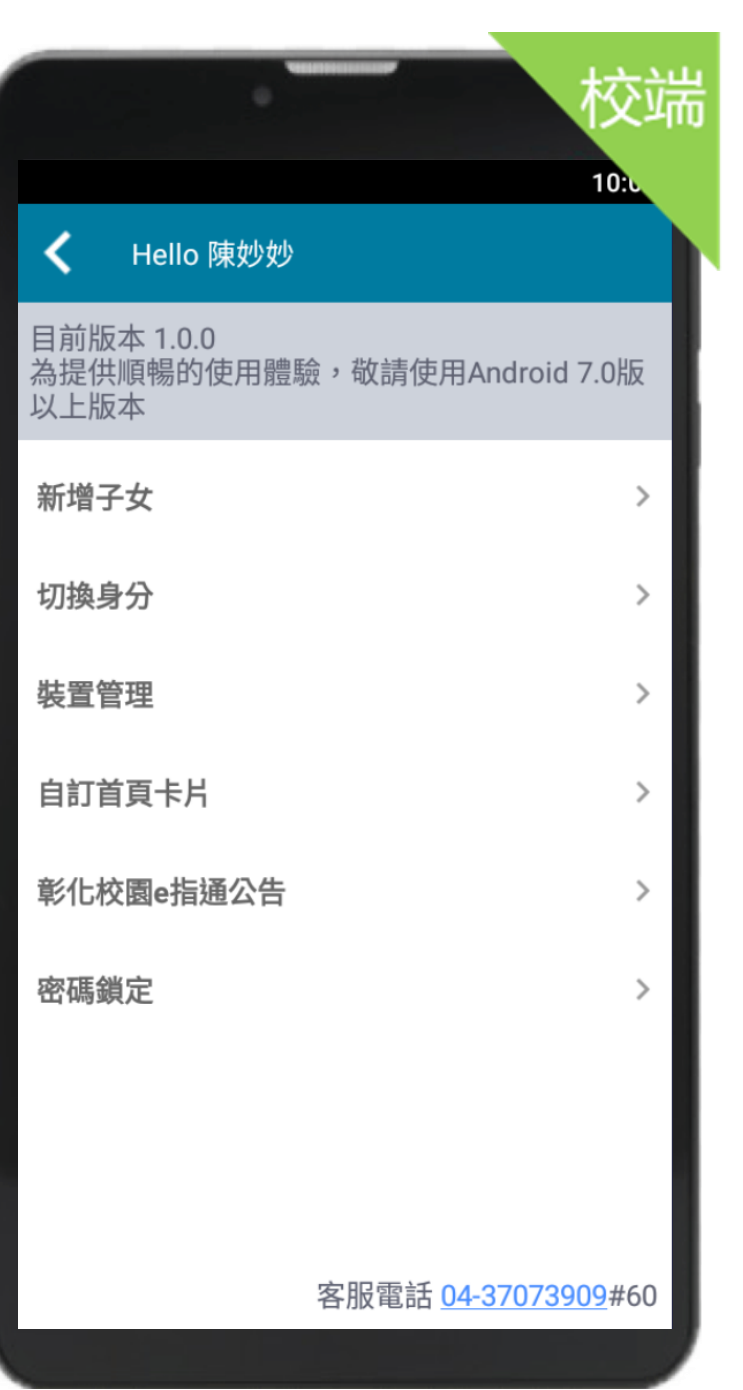

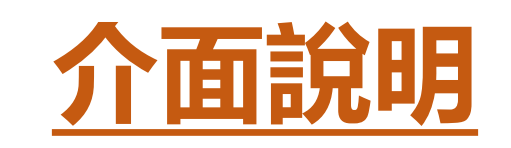

設定 🌻

#### 教師在綁定子女也需要 輸入學校年班座號及手機 號碼做簡訊驗證。

在校有多種身分也可以直 接做身分切換。

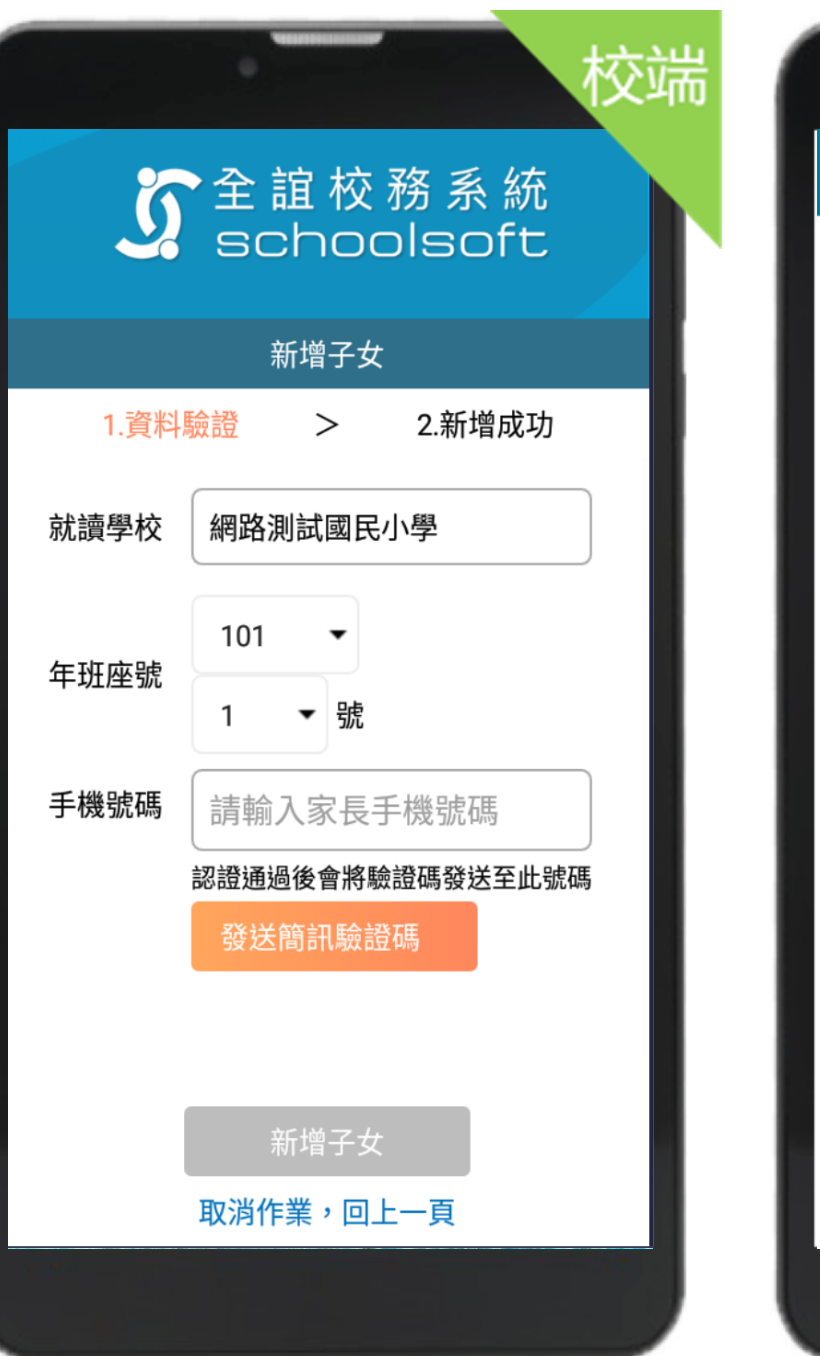

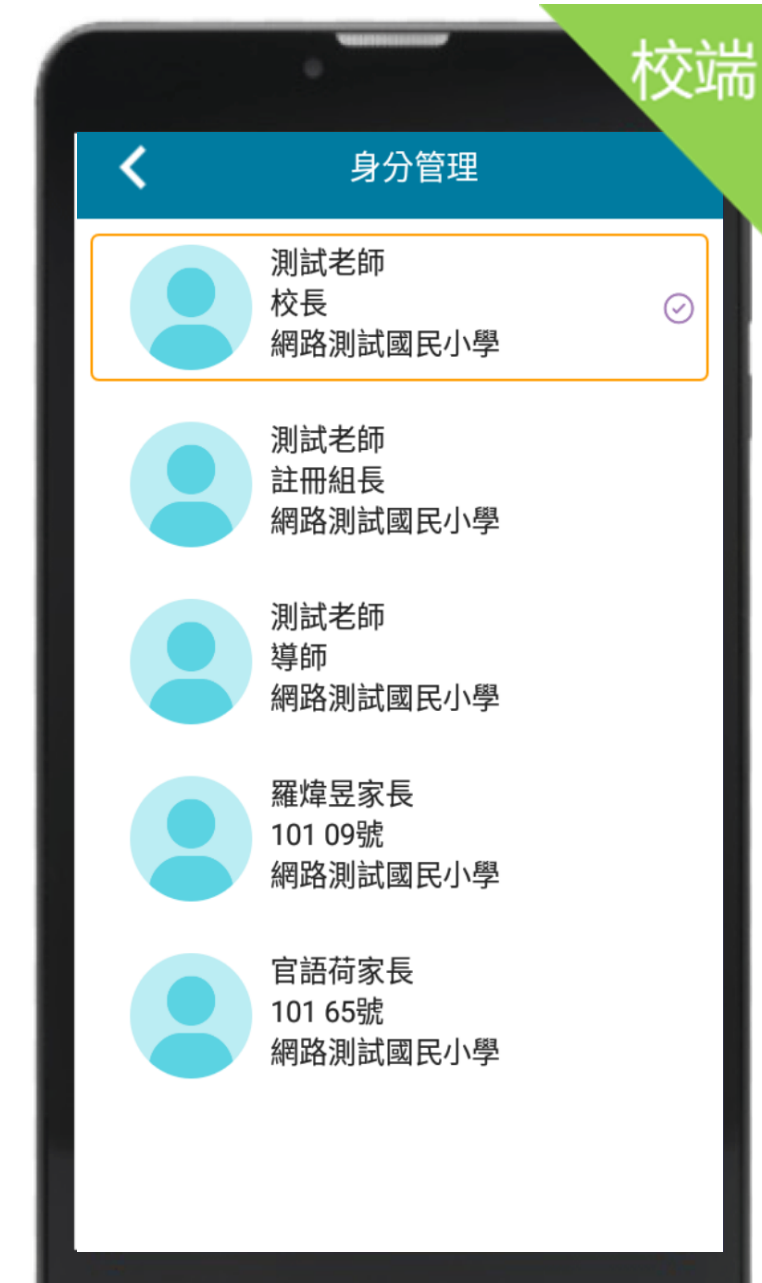

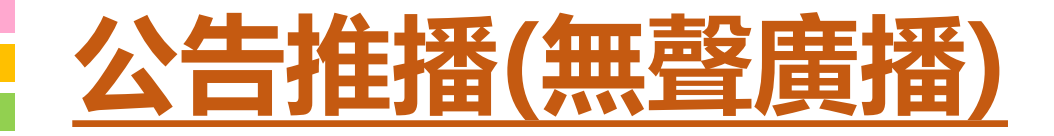

#### 學校以行動載具發送推播通知給教師與家長, 新增公告後可以看到公告讀取狀況也可以針 對尚未讀取公告的人員再次做推播

| <       | 公告推播       | ▶ 發送  | <      | 公告推播               | <                             | 公告推播                     | <    | 公告推播                             | ✔ 編輯        |
|---------|------------|-------|--------|--------------------|-------------------------------|--------------------------|------|----------------------------------|-------------|
| 公告內容    |            |       | 教務處廣播  |                    | 全部 讀取                         | 率排序                      | 教務處慮 | 播                                |             |
| 教務處廣播   |            |       | 校長測試老的 | 币 2021-12-10 10:29 | <u>م</u>                      |                          | 校長測調 | 式老師 2021-12-10 10:29<br>a. 全応教職員 |             |
|         |            |       | 發佈對象:全 | <b>於校教職員</b>       | 王即                            | 1人 已讀 1人 已簽 1人           |      |                                  |             |
|         |            | 5/600 |        | ✓ 我知道了             | 科任老師                          | 1人 已讀 1人 已簽 1人           |      | ▲▲ 查看本則公告已讀與領                    | <b>資收統計</b> |
| ◎拍照 1上傳 | 附件 ▲新增連結   |       |        | ] 下架公告             | 一年級導師                         | 1人 已讀 1人 已簽 1人           | 提    | <b>示</b>                         |             |
| 心生世博教   |            |       |        |                    | 二年級導師                         | 0人 已讀 0人 已簽 0人           | 是    | 否再次發送推播通知?                       |             |
| 公古推抽到家  |            |       |        |                    | 三年級導師                         | 0人 已讀 0人 已簽 0人           |      |                                  |             |
| 🗹 全校教職員 | 員 🗌 行政人員 🗌 | 科任老師  |        |                    | 四年級導師                         | 0人 已讀 0人 已簽 0人           | 僅    | 發送未讀人員<br>                       | 全部發送        |
| 🗌 一年級導館 | 师 🗌 二年級導師  |       |        |                    | <b>五</b> 年 叙 得 即<br>六 年 級 導 師 | 0人 已讀 0人 已簽 0人           |      |                                  |             |
| 🗌 三年級導的 | 师 🗌 四年級導師  |       |        |                    | 0                             | 20 40 60 80 1 <u>0</u> 0 |      |                                  |             |
| 🗌 五年級導的 | 师 🔲 六年級導師  |       |        |                    |                               | 1                        |      |                                  |             |
| □ 一年級家  | 長 □ 二年級家長  |       |        |                    | 全部                            | 1                        |      |                                  |             |
| □ 三年級家  | 長 🗌 四年級家長  |       |        |                    |                               |                          |      |                                  |             |
| 📃 五年級家- | 長 🔲 六年級家長  |       |        |                    |                               |                          |      |                                  |             |

# 公告推播 🙆

## 通知未讀未簽 統計回報

學校發送推播,接收對象 讀取後可點選我知道了, 校方能即時統計未讀未簽 狀況。

| 家長                                                             |                  |
|----------------------------------------------------------------|------------------|
| ✔ 公告推播                                                         | <b>く</b> 公告推播    |
| 親愛的家長晚安!<br>因應疫情發展,依據教育局加強防疫措施,本校寒假<br>期間魯翌共助、課後昭顧、塞促輔道課及魯生課後社 | 親愛的家長 您好:        |
| 團改為線上辦理或取消,「將由各負責老師依課程性質進行調整,並與家長聯繫」。                          | - 年級家長 326人 已讀 1 |
|                                                                | -9.83112.598     |
|                                                                | -9.82342.582     |
| 新教会会 HSBN 2022-01-22-20-01                                     | -4.8.8.218.8.8.8 |
| 發佈對象:全校教職員、一年級家長、二年級家長、<br>三年級家長、四年級家長、五年級家長、                  | -4.8.8 >>8.0 +8  |
| 六年級家長                                                          | -4.8.8 218 Mill  |
| ノ 我知道了                                                         | 一年春日日常兼九臣        |
| ◇ 我和道」                                                         | -988028828       |
|                                                                | 一年春日二日武務市法       |
|                                                                | -*****           |
| 家長                                                             | -980.02MER       |
| 回簽                                                             | -##EX02 MEE      |
|                                                                | -9.811172 8965   |
|                                                                | -+#81.00g 1248   |
|                                                                |                  |

已簽 128

已簽

已簽

已簽

已簽

已簽

已簽

已讀

已讀

已讀

已讀

已讀

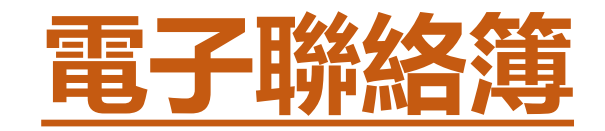

◆拍照附件發布 以照片附件發送聯絡簿 作業事項,快速方便。

◆彈性啟用功能 學校可彈性勾選班級 啟動電子聯絡簿

◆ 學校檢視 提供校長、主任快速檢 視全校各班聯絡簿事項

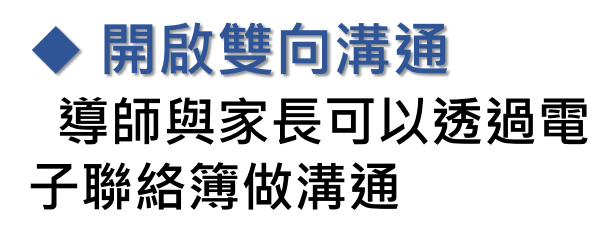

| <  | 電子聯絡簿 🖍 🖍                                                                                 |    |
|----|-------------------------------------------------------------------------------------------|----|
| <  | 108年09月06日 星期一 >                                                                          |    |
| То | 2:3年5班                                                                                    | <  |
| (  | 回家作業<br>自然科學                                                                              | To |
| 1  | 作業 1.完成自然習作p.24~p.25<br>2.和瓢蟲合拍一張照片                                                       | 聯  |
|    | ≧學習單.doc 下載                                                                               |    |
|    | ■自然課校外參觀行程表.pdf 下載                                                                        |    |
| <  | 🥪 🎬 💕 🍫 >                                                                                 |    |
| 1  | <b>數學</b><br>作業 1.完成數學評量p.122~p.125<br>2.帶量角器、三角板                                         |    |
| 3  | <b>班導師</b><br>作業 1.攜帶視力檢查通知單                                                              |    |
| E  | ① 提醒事項<br>明天開學典禮,全校著制服上課。                                                                 |    |
|    | 2°老師的話<br>今天孩子們表現得很好!                                                                     |    |
|    | ⊕ 2則留言                                                                                    |    |
| 4  | <ul> <li>● 聯絡簿回覆</li> <li>共35名學生,10名學生家長已簽名</li> <li>查看 ▶</li> <li>● 有 5 位家長私訊</li> </ul> |    |
|    |                                                                                           |    |

| <     | 一年1班電子聯絡簿               |   |
|-------|-------------------------|---|
| <     | 108年9月6日 星期一            | 3 |
| то: - | -年1班                    |   |
| 聯絡簿   | 回覆(20/28)               |   |
| 0     | 1號 陳冠宏<br>已由媽媽回簽        |   |
|       | 2號 <b>張維庭</b><br>已由著爸回簽 |   |
| 6     | 3號 吳巧領<br>已由媽媽回簽        |   |
| 0     | 4號 <b>劉伊心</b><br>已由媽媽回簽 |   |
| 9     | 5號 蕭奈<br>已由爸爸回簽         |   |
|       | 6號 張二喜<br>已由爸爸回簽        |   |
|       |                         |   |

|     | 電子聯絡簿                      |   |
|-----|----------------------------|---|
| <   | 108年9月6日 星期一               | > |
| To: | 3年5班                       |   |
| 聯絡領 | ∮回覆(10/35)<br>5 問愛 具何 ↓ 留言 |   |
|     | 確定提醒家長簽名?<br>提醒對象:李育儒家長    | 2 |
| \$  | 取消 確定                      |   |
| 6   | 3號 <b>吳巧領</b><br>已由媽媽回簽    |   |
| 0   | 4號 <b>劉伊心</b><br>已由媽媽回簽    |   |
| 9   | 5號 <b>蕭奈</b><br>已由爸爸回簽     |   |
| ۲   | 6號 張二喜<br>已由爸爸回簽 有1則留言 🗩   |   |

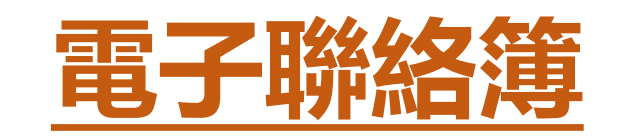

## 管理權

可看到全校的聯絡簿 於右上角點選 ◎即可設定 ◆ 啟用各年級餵藥系統 ◆ 啟用開放導師自行啟用家長簽名 ◆ 啟用開放導師自行啟用家長留言

| <ul> <li>く 全校電子聯絡簿</li> <li>○</li> <li>○</li> <li>111年1月27日 星期四</li> <li>○</li> <li>下o: 全校</li> <li>開放名班級使用電子聯絡簿</li> <li>□</li> <li>開放各班級使用電子聯絡簿</li> <li>□</li> <li>開放各年級使用銀藥系統</li> <li>&gt;</li> <li>開放導師自行啟用家長簽名</li> <li>○</li> <li>□</li> <li>□</li> <li>-年一班 蔡承佑</li> <li>○</li> <li>○<th><ul> <li>く 全校電子聯絡薄</li> <li>①</li> <li>○</li> <li>111年1月27日 星期四</li> <li>▶</li> <li>下: 全校</li> <li>一年</li> <li>一年-班 陳妙沙</li> <li>作業通知 國文作業 數學作業 提醒事項 明天 ◇</li> <li>○人/3人</li> <li>三年-班 蔡永佑</li> <li>○人/31人</li> <li></li> </ul></th><th></th><th>1</th><th>交端</th><th></th><th>校</th></li></ul> | <ul> <li>く 全校電子聯絡薄</li> <li>①</li> <li>○</li> <li>111年1月27日 星期四</li> <li>▶</li> <li>下: 全校</li> <li>一年</li> <li>一年-班 陳妙沙</li> <li>作業通知 國文作業 數學作業 提醒事項 明天 ◇</li> <li>○人/3人</li> <li>三年-班 蔡永佑</li> <li>○人/31人</li> <li></li> </ul>                                                                                |                                | 1    | 交端 |                  | 校    |
|----------------------------------------------------------------------------------------------------|----------------------------------------------------------------------------------------------------|--------------------------------|------|----|------------------|------|
| ★ 111年1月27日 星期四 下: 全校 聯絡簿回覆(0/34) 聯絡簿施計 -年一班 陳妙妙 作業通知 國文作業 數學作業 提醒事項 明天 〉 0人/3人 二年一班 0人/0人 三年一班 蔡承佑 0人/31人 》                                                                                                    | <ul> <li>✓ 111年1月27日 星期四</li> <li>✓ 下: 全校</li> <li>● 時給簿回覆(0/34)</li> <li>● 時給簿統計</li> <li>● 月放各班級使用電子聯絡簿</li> <li>● 開放各班級使用電子聯絡簿</li> <li>● 開放各年級使用觀藥系統</li> <li>&gt; 開放導師自行啟用家長簽名</li> <li>● 開放導師自行啟用家長留言</li> <li>● 開放導師自行啟用家長留言</li> <li>● 開放導師自行啟用定時推播提醒家長</li> <li>● 「日本 菜家佑</li> <li>● 八/31人</li> </ul> | ✔ 全校電子聯絡簿                      | Ø    |    | <b>く</b> 設定      | 🖥 儲存 |
| To: 全校       開放各班級使用電子聯絡簿       >         聯絡簿回覆(0/34)       聯絡簿統計       開放各年級使用餵藥系統       >         -年一班 陳妙妙<br>作業通知 國文作業 數學作業 提醒事項 明天、><br>0人/3人       >       開放導師自行啟用家長簽名       ●         二年一班<br>の人/0人       >       開放導師自行啟用家長留言       ●         三年一班 蔡承佑<br>0人/31人       >                                                                                                    | To: 全校       開放各班級使用電子聯絡簿       )         聯絡簿回覆(0/34)       聯絡簿統計       開放各年級使用餛藥系統       )         -年一班 陳妙妙       ////////////////////////////////////                                                                                                    | <b>〈</b> 111年1月27日 星期四         | >    |    | 開放校內所有教師查詢聯絡簿    |      |
| <ul> <li>聯絡簿回覆(0/34)</li> <li>聯絡簿統計</li> <li>-年一班 陳妙妙         作業通知 國文作業 數學作業 提醒事項 明天 〉         0人/3人         二年一班         0人/0人         一年一班 蔡承佑         0人/31人         開放各年級使用餵藥系統         第 開放導師自行啟用家長簽名         第 開放導師自行啟用家長簽名         第 開放導師自行啟用家長簽名         第 開放導師自行啟用家長簽名         第 開放導師自行啟用家長簽名         第 開放導師自行啟用家長簽名         第 開放導師自行啟用家長簽名         第 開放導師自行啟用家長留言         第 日本         第 日本         第 日本         第 日本         第 日本         第 日本         第 日本         第 日本         第 日本         第 日本         第 日本         第 日子         第 日本         第 日子         第 日子         第 日</li></ul>                                                                                                    | <ul> <li>聯絡簿回覆(0/34)</li> <li>聯絡簿統計</li> <li>一年一班 陳妙妙 作業通知 國文作業 數學作業 提醒事項 明天 、 0人/3人</li> <li>二年一班 0人/0人 </li> <li>三年一班 蔡承佑 0人/31人 </li> </ul>                                                                                                    | To: 全校                         |      |    | 開放各班級使用電子聯絡簿     | >    |
| <ul> <li>-年-班 陳妙妙<br/>作業通知 國文作業 數學作業 提醒事項 明天 、<br/>0人/3人</li> <li>二年一班<br/>0人/0人</li> <li>三年一班 蔡承佑<br/>0人/31人</li> <li>開放導師自行啟用家長簽名</li> <li>開放導師自行啟用家長簽名</li> <li>●</li> <li>●</li></ul>                                                                                                    | <ul> <li>-年一班 陳妙妙 作業通知 國文作業 數學作業 提醒事項 明天 〉 0人/3人</li> <li>二年一班 0人/0人 </li> <li>三年一班 蔡承佑 ○人/31人 </li> </ul>                                                                                                    | 聯絡簿回覆(0/34) 聯絡                 | 絡簿統計 |    | 開放各年級使用餵藥系統      | >    |
| 作業通知 國文作業 數學作業 提醒事項 明天<br>○人/3人<br>二年一班 ○人/0人<br>三年一班 蔡承佑 ○人/31人<br>開放導師自行啟用家長留言<br>開放導師自行啟用定時推播提醒家長<br>○                                                                                                    | 作業通知 國文作業 數學作業 提醒事項 明天 〉<br>0人/3人<br>二年一班<br>0人/0人<br>三年一班 蔡承佑<br>0人/31人 〉                                                                                                    | 一年一班 陳妙妙                       |      |    | 開放導師自行啟用家長簽名     |      |
| 二年一班<br>○人/0人 第二年一班 蔡承佑<br>○人/31人                                                                                                    | 二年一班       >         ①人/0人       >         三年一班 蔡承佑       >         ①人/31人       >                                                                                                    | 作業通知 國文作業 數學作業 提醒事項 明<br>0人/3人 | 天 >  | ы  | 開放導師自行啟用家長留言     |      |
| 三年一班 蔡承佑<br>○人/31人                                                                                                    | 三年一班 蔡承佑<br>○人/31人                                                                                                    | 二年一班<br>0人/0人                  | >    |    | 開放導師自行啟用定時推播提醒家長 | •    |
|                                                                                                    |                                                                                                    | 三年一班 蔡承佑<br>0人/31人             | >    |    |                  |      |

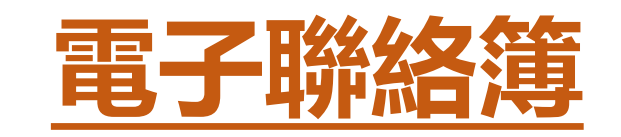

導師設定

# 於右上角點選 ◎即可設定 ▶ 啟用聯絡簿家長簽名 ◆ 啟用聯絡簿家長留言 ◆ 啟用定時推播提醒家長 簽名

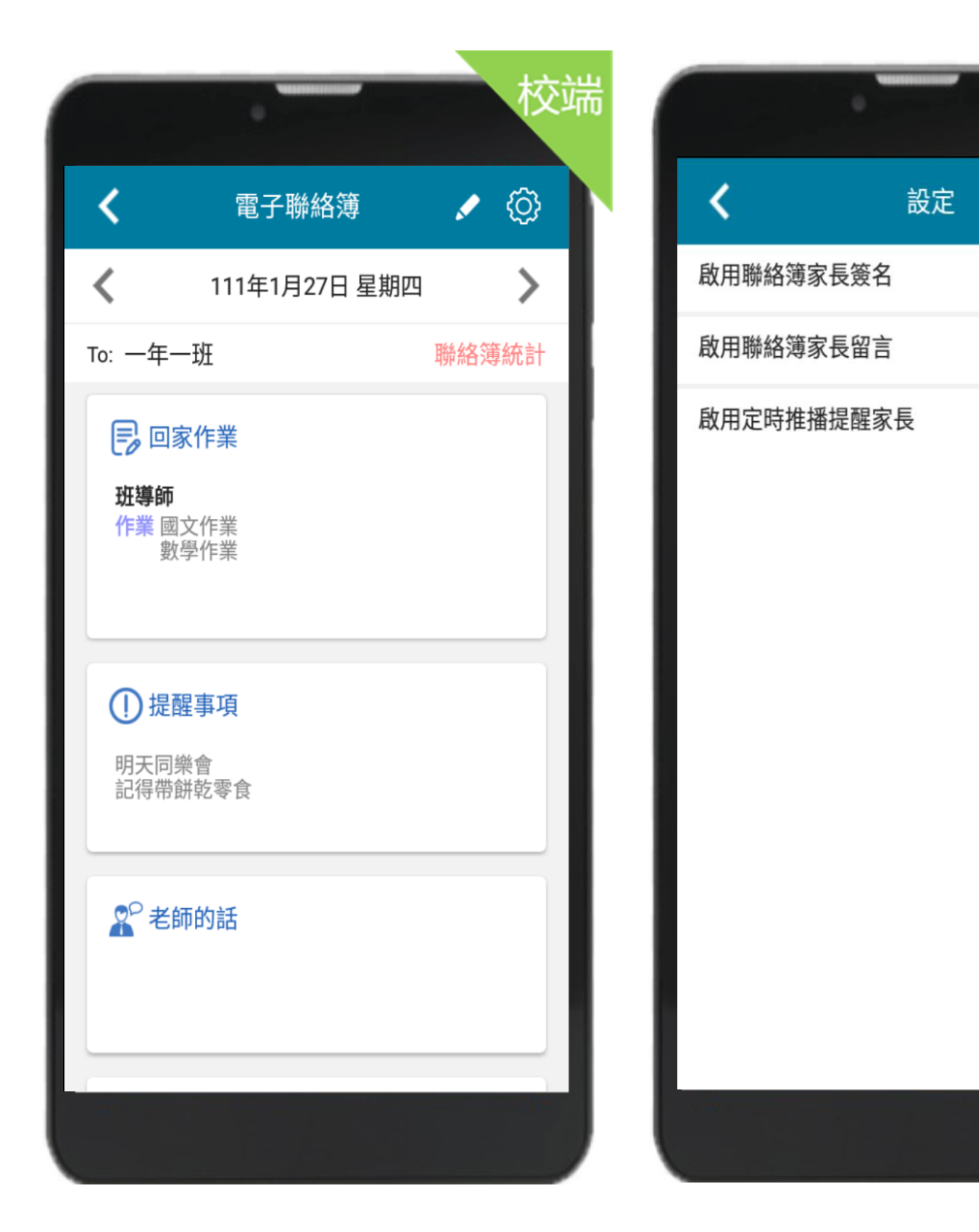

校端

■ 儲存

21:30

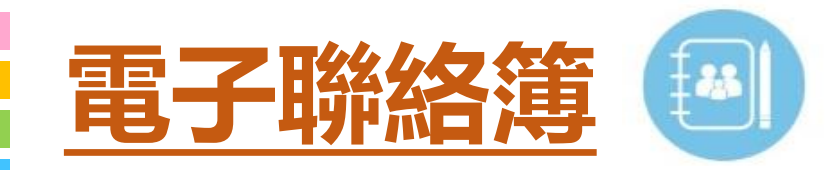

# 導師發布

# 於右上角點選 ✓ 即可編輯 1 整合各科作業,發布回家作業 2 提供拍照、上傳附件功能 3 新增提醒事項 4 新增老師的話

| (                                                  | 電子聯約                                   | 8簿            |      | { <u>(</u> ] |
|----------------------------------------------------|----------------------------------------|---------------|------|--------------|
| <                                                  | 111年1月27                               | 7日 星期四        |      | >            |
| To: 3年                                             | =5班                                    |               |      |              |
| 50                                                 | 家作業                                    |               |      |              |
| 自然和作業                                              | <b>]學</b><br>1.完成自然習作p.2<br>2.和瓢蟲合拍一張! | 4~p.25<br>贸片  |      |              |
| ■學                                                 | 習單.doc 下載                              |               |      |              |
| 自                                                  | 然課校外參觀行程                               | 表.pdf 下載      |      |              |
|                                                    |                                        |               | -    | >            |
| <b>數學</b><br>作業                                    | 1.完成數學評量p.1<br>2.帶量角器、三角框              | 22~p.125<br>反 |      |              |
| <b>班導部</b><br>作業                                   | <b>〕</b><br>1.攜帶視力檢查通知                 | 印單            |      |              |
| ①提                                                 | 醒事項                                    |               |      |              |
| 明天開                                                | ]學典禮,全校著制                              | 服上課。          |      |              |
| <b>2</b> 老                                         | 師的話                                    |               |      |              |
| 今天孩                                                | §子們表現得很好!                              | A             |      |              |
|                                                    |                                        | Ð             | 2則留言 |              |
| <ul> <li>○ 聯</li> <li>共35名</li> <li>● 右</li> </ul> | 絡薄回覆<br>3學生,10名學生劇<br>5.位家長私朝          | 家長已簽名         | 查看   | >            |

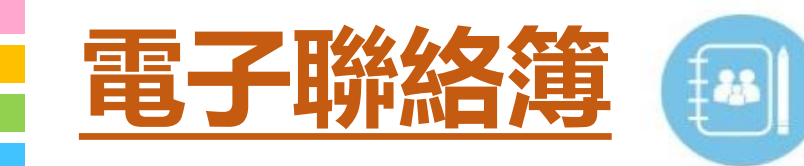

# 家長回簽查詢

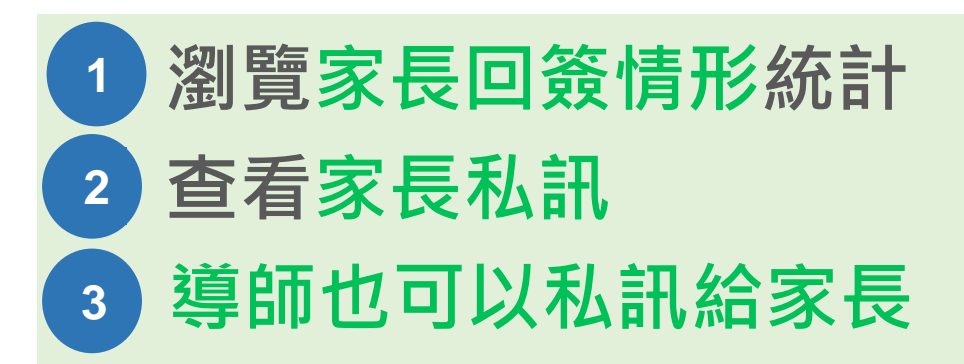

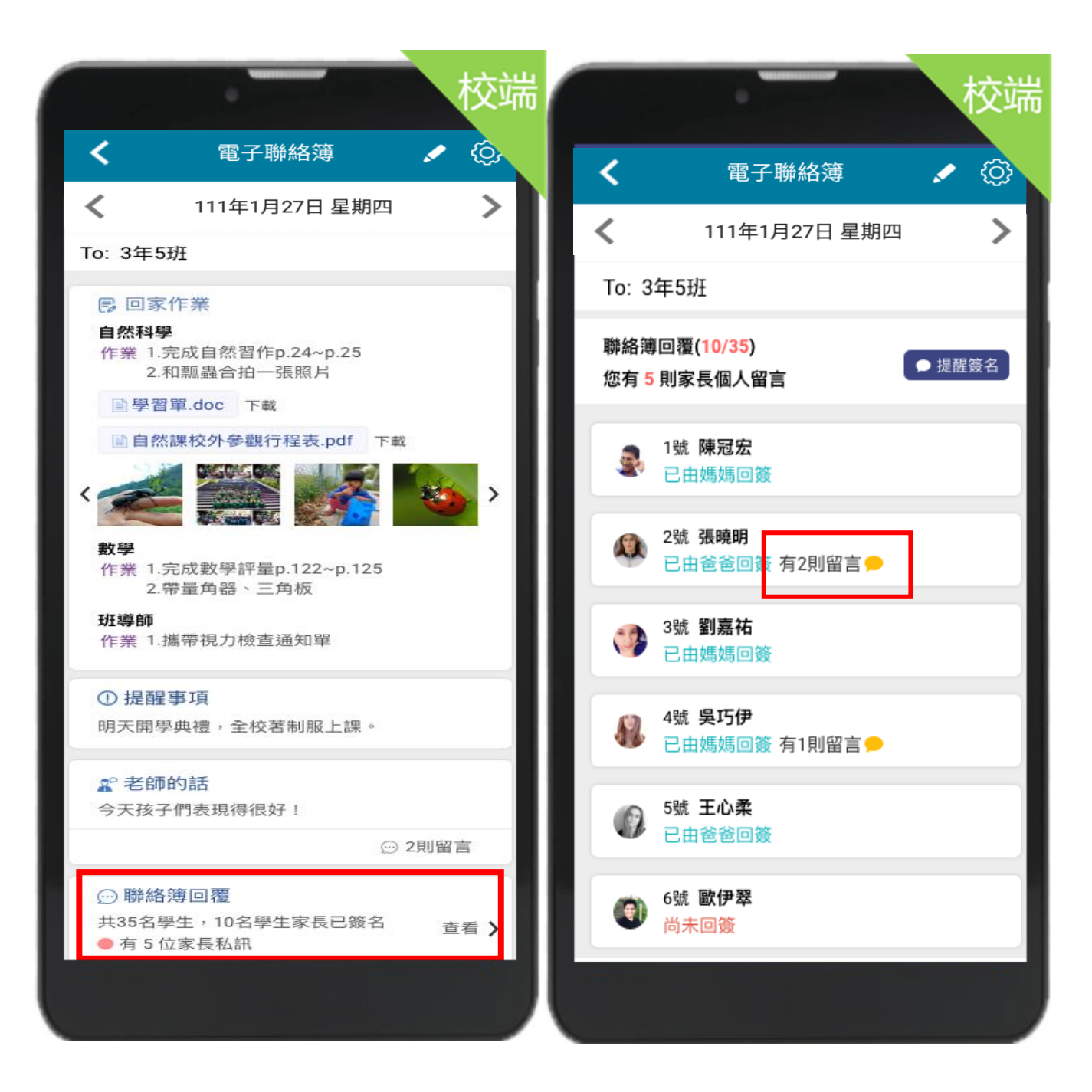

學生出缺席

#### 學生出缺席分為

1. 點名作業

- 老師可以依照學生出缺席 進行點名作業。
- 2. 學生請假

可以簽核假單,查詢假單, 以及出缺席的統計

| 點名作業 學生請假 110年12月3日 星期五 101 班級點名 344  近前往點名 10 5 11 11 1 1 1 1 1 1 1 1 1 1 1 1 1 1                        | V                                                           |
|----------------------------------------------------------------------------------------------------|-------------------------------------------------------------|
| <ul> <li>110年12月3日 星期五</li> <li>101 班級點名</li> <li>近級點名紀錄 </li> <li>前往點名</li> <li>10</li> <li>5</li> </ul> | 點名伯                                                         |
| 101 班級點名<br>班級點名紀錄 ✓<br>10<br>10<br>10<br>10<br>10<br>10<br>10<br>10<br>10<br>10                          | 假單審核(1                                                      |
| +<br>假單                                                                                                   | 11 65號官<br>(限) 1日(合<br>0-12-03(五<br>10-12-03<br>由 發燒<br>(う) |

| <b>く</b> 學生                                                                     | 出缺席                    |
|---------------------------------------------------------------------------------|------------------------|
| 點名作業                                                                            | 學生請假                   |
| ✔ 假單審核(1) Q 假                                                                   | 單查詢 山 出缺統計             |
| 101 65號 官語荷<br>病假 1日(合計9節)<br>110-12-03(五)11:57 導師<br>110-12-03 導、一、二、<br>事中 發燒 | 測試老師請假<br>、三、四、午、五、六、七 |
| ●田 歿焼                                                                           | ✔ 核准                   |
|                                                                                 |                        |
|                                                                                 |                        |
|                                                                                 |                        |

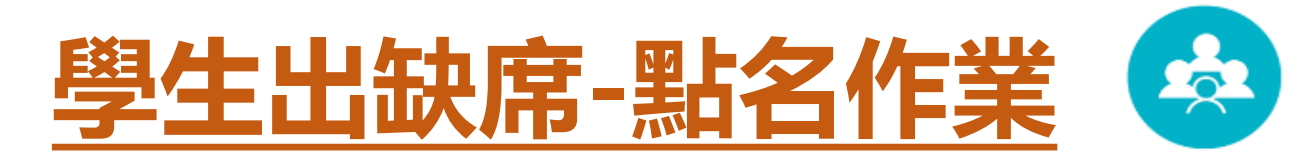

#### 導師可以進行點名、點名未到的同學可以推播給家長、以利後續追蹤

| <b>〈</b> 學           | 生出缺席     |         |
|----------------------|----------|---------|
| 點名作業                 | 學生請假     |         |
| <b>く</b> 110年11      | 月25日 星期四 | >       |
| 101 班級點名<br>班級點名紀錄 ~ | 区前往點名    | 3 >     |
| -                    |          |         |
|                      |          |         |
|                      |          |         |
|                      |          |         |
|                      |          |         |
|                      |          |         |
|                      | ſ        | 十<br>段單 |
|                      |          |         |

|                                            | •                                             | _                                                         |                                          |   |                         |    |
|--------------------------------------------|-----------------------------------------------|-----------------------------------------------------------|------------------------------------------|---|-------------------------|----|
| <                                          | 斑紋                                            | 段點名                                                       | ✔ 儲存                                     | H | <                       |    |
| <b>101 65號</b> 官<br>2021/11/24             | 語荷                                            |                                                           |                                          |   | <b>班級點名</b><br>101 測試老師 |    |
| 出席     事假       不可抗力                       | 3                                             | く 曠課 公(<br>) () 公() () () () () () () () () () () () () ( | 段 喪假<br>它1-居家隔離                          |   | 65號                     | 1  |
| 其它2-居家横<br>其它4-發燒或                         | 渡 其它3-6<br>成呼吸道症狀                             | 自主健康管理<br>其它5-非屬」                                         | - 沭原因                                    | Н | 88號                     | 22 |
| 其它6-到校發                                    | b焼<br>其它7-6                                   | 自主防疫                                                      |                                          |   | 99號                     | 2  |
| 請先選擇假別,再<br>導師時間<br><u>08:00-08:40</u><br> | 諸撃下方節次即可填。<br>第一節<br><u>08:50-09:30</u><br>曠課 | 入缺曠!  ✓ 至<br>第二節<br><u>09:40-10:20</u>                    | 選 @清除<br>第三節<br><u>10:30-11:10</u><br>曠課 |   |                         |    |
| 第四節<br><u>11:20-12:00</u><br>出席            | 午休時間<br>12:00-13:20<br>出席                     | 第五節<br>13:30-14:10<br>出席                                  | 第六節<br>14:20-15:00<br>出席                 |   |                         |    |
| 第七節<br>15:15-15:55<br>出席                   |                                               |                                                           |                                          |   |                         |    |
|                                            |                                               |                                                           |                                          |   |                         |    |
|                                            |                                               |                                                           |                                          |   |                         |    |

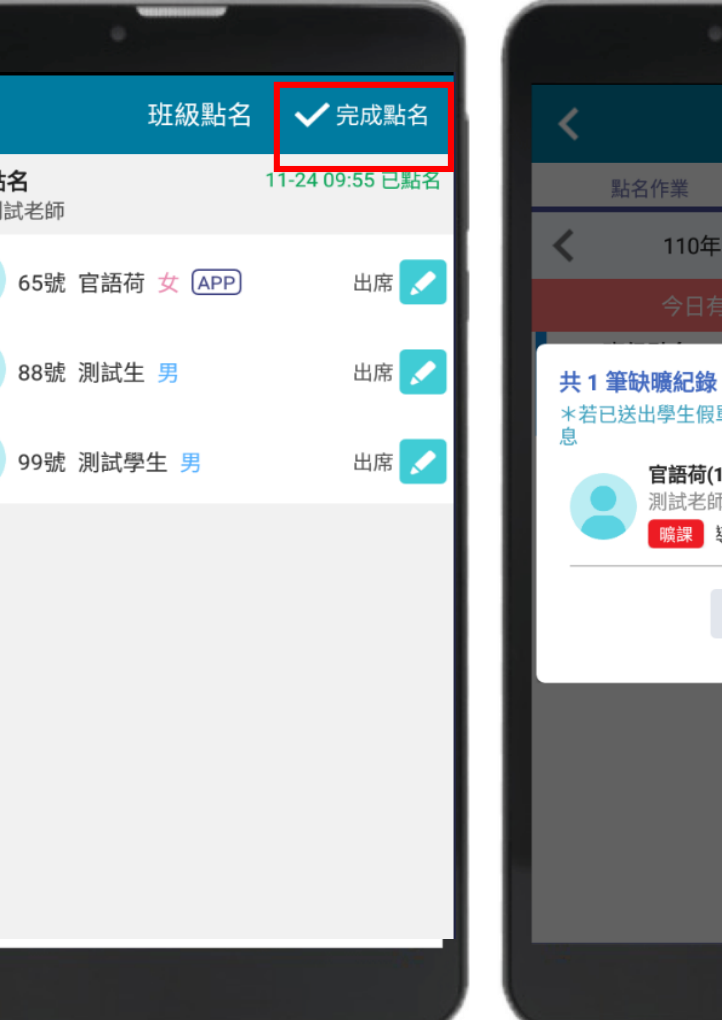

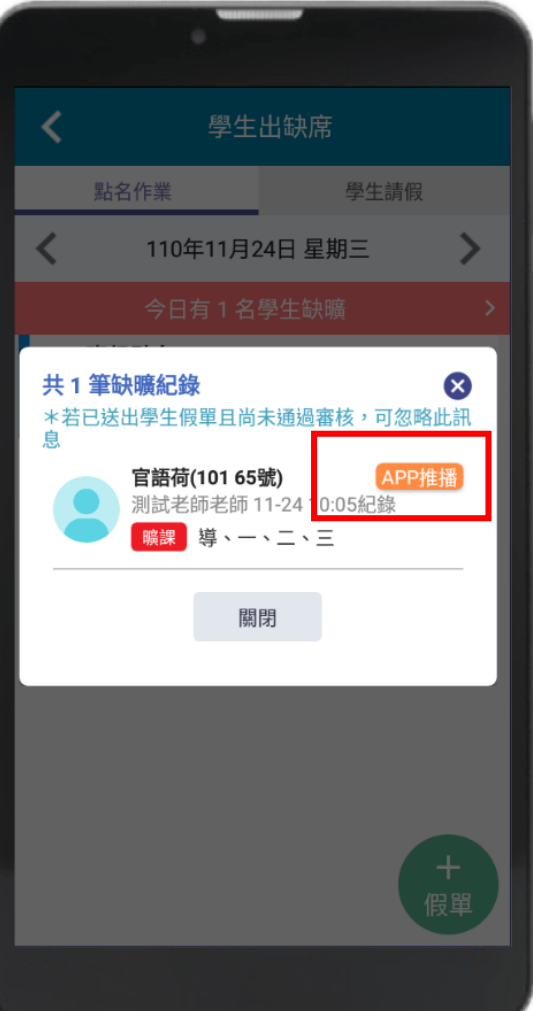

# 學生出缺席-學生請假

#### 家長導師透過APP請假·假單APP通知老師簽核假單

◆請假推播: 導師或家長透過APP 請假後,系統會發 送通知給導師,導 師核假通過後,系 統會再通知給家長, 進行確認。

◆APP審核: 師接獲訊息推播通 知後,點選通知, 開啟學生假單,透 過APP快速核假

| <b>く</b> 學生          | 出缺席            | <b>く</b>                                                                                                    | <b>く</b> 訊息通知                 |
|----------------------|----------------|----------------------------------------------------------------------------------------------------|-------------------------------|
| 點名作業 ▲ 110年12月       | 學生請假<br>3日 星期五 | 101 65號<br><b>官語荷 女</b>                                                                                                    | 【新】學生出缺席 上午 11:57<br>學生出缺席通知  |
| 101 班級點名<br>班級點名紀錄 > | 2日 生利加         | 假單送出後,系統會發送請假通知給老師。<br>老師核准後,會回覆通知給您確認。 訪假類別 事假 ✓ 病假 公假 喪假 不可抗力 其它1-居家隔離 其它2-居家檢疫 其它3-自主健康管理 其它4-發燒或呼吸道症狀 其它5-非屬上述原因 其它6-到校發燒 其它7-自主防疫 請假原因 發燒 | 101導師測試老師 您好:學生 官語荷 有假單等待您確認。 |
|                      | +<br>假單        | 2/200<br>照片附件<br>新增附件<br>一般請假 區間請假<br>起訖節數 新增日期                                                                                                |                               |

# 學生請假(家長端)

# 家長幫學生請假操作

家長送出假單時同時會跳出密碼 輸入,需輸入密碼方可儲存假單 成功 (密碼開通需到設定裡做開啟)

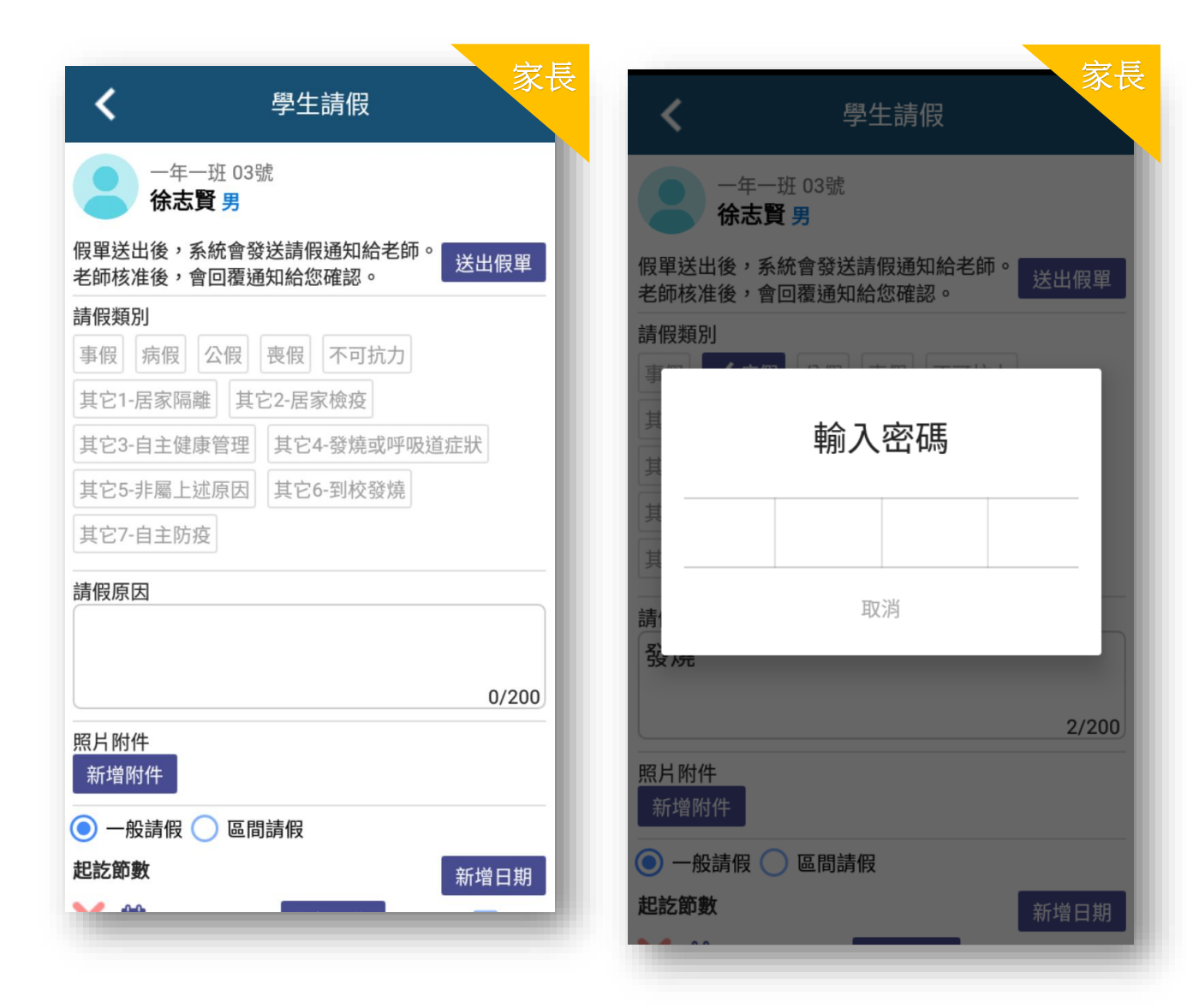

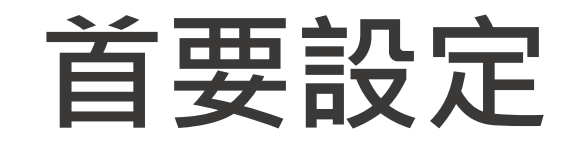

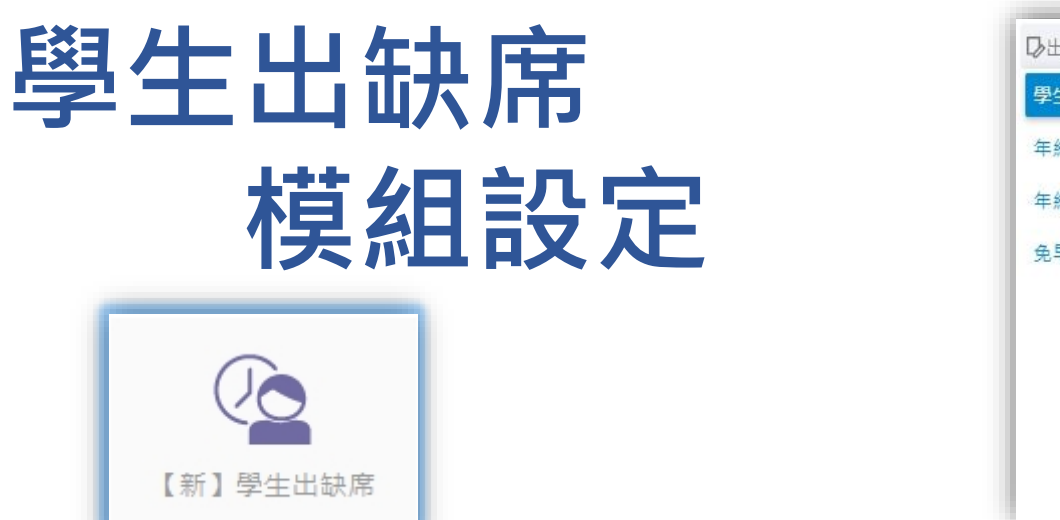

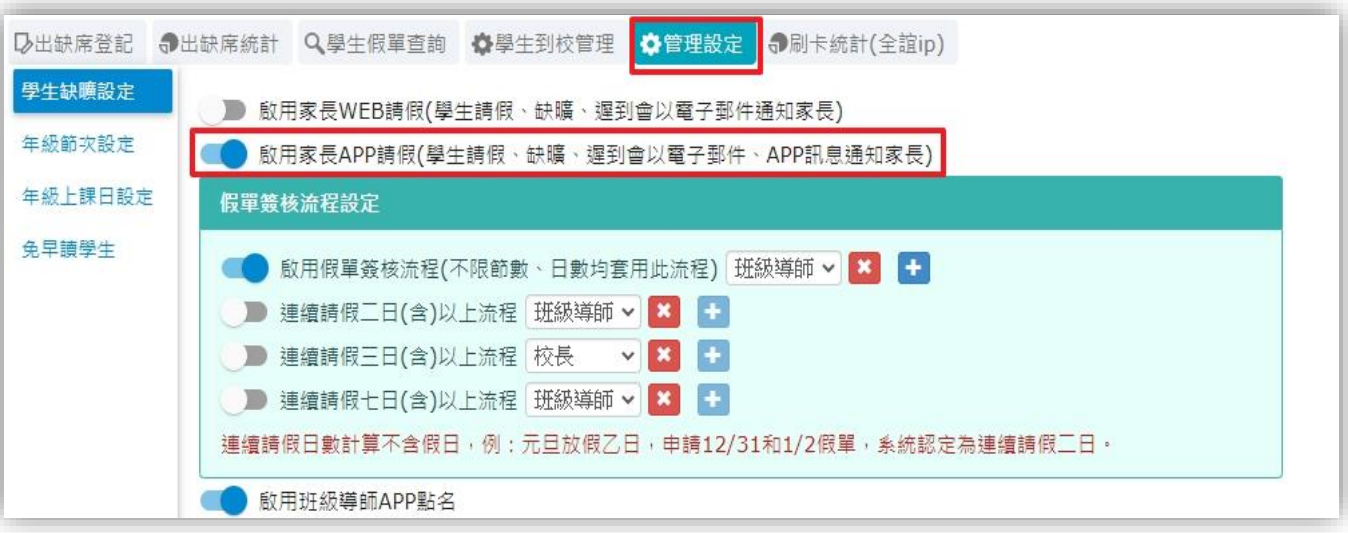

#### 以資訊組長或管理權身分登入 ,學生請假與校務系統中的" 新學生出缺席"相關設定

 需啟用家長APP請假功能,家長才可透過 APP幫學生請假。

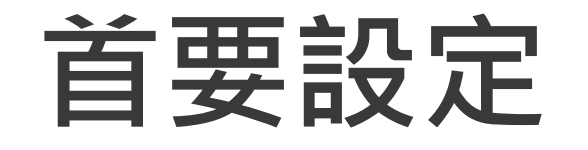

學生出缺席 模組設定

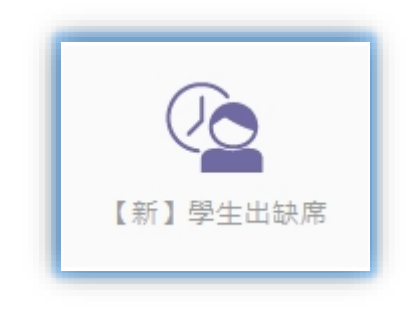

〇出缺川
 〇里士缺
 年級節
 年級上
 免早讀

| 記   | ▶出缺席統計 Q學生假單查詢 ✿學生到校管理 ●管理設定 ●刷卡統計(全)  | È誼ip)                                  |
|-----|----------------------------------------|----------------------------------------|
| 設定  | ● 愈用家長WEB請假(學生請假、缺曠、遲到會以電子郵件通知家長)      |                                        |
| 設定  | ■● 愈用家長APP請假(學生請假、缺曠、遲到會以電子郵件、APP訊息通知3 | 家長)                                    |
| 日設定 | 假單簽核流程設定                               |                                        |
| E   | ■ 取用假單簽核法程(不限節數、日數均套用此法程) 研細導師 ▼ ×・    | → 諸選擇 → 🗙 🕂                            |
|     |                                        | 請選擇    ▲                               |
|     |                                        | 班級導師                                   |
|     | 💶 連續請假三日(含)以上流程 班級導師 🗸 🎽 🛨             | 校長                                     |
|     | 🔵 連續請假七日(含)以上流程 班級導師 🗸 본               | 教務主任                                   |
|     | 連續結假日動計算不会假日,例,元日如假了日,由結12/31和1/2假胃,系  | 教學組長                                   |
|     | 建讀明版口數訂算不当版口,例:几旦放版乙口,中明12/31和1/2版单,系  | *** 註冊組長                               |
|     | ■ 愈用斑級導師APP點名                          | 資訊組長                                   |
|     |                                        | 設備組長                                   |
|     | 瓜田学生到校遲到官理     設定經到時间                  | 學務主任                                   |
|     | ▶ 啟用學生離校推播 設定下課時間 設定離校卡機               | 「「「「「」」「「」」「「」」「」」「「」」「」」「」」「」」「」」」「」」 |
|     | 以下場地已設定離校卡機:1樓卡機                       | 上 教組 友                                 |
|     |                                        | - 握內組(又)<br>                           |
|     |                                        | 演工程 Q<br>詳 理 師                         |
|     |                                        | 總務主任                                   |
|     |                                        | 文書組長                                   |
|     |                                        | 出納組長                                   |
|     |                                        | 事務組長                                   |
|     |                                        | 輔導主任                                   |
|     |                                        | 輔導組長    ▼                              |

#### 以資訊組長或管理權身分登入 可設定學生請假假單簽核流程

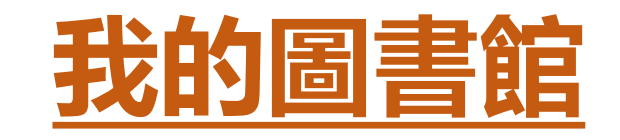

### ◆提供家長查詢學生 於校內之借閱紀錄。

◆學校圖書館老師或 志工可推播逾期還 書通知,提醒導師 或家長。

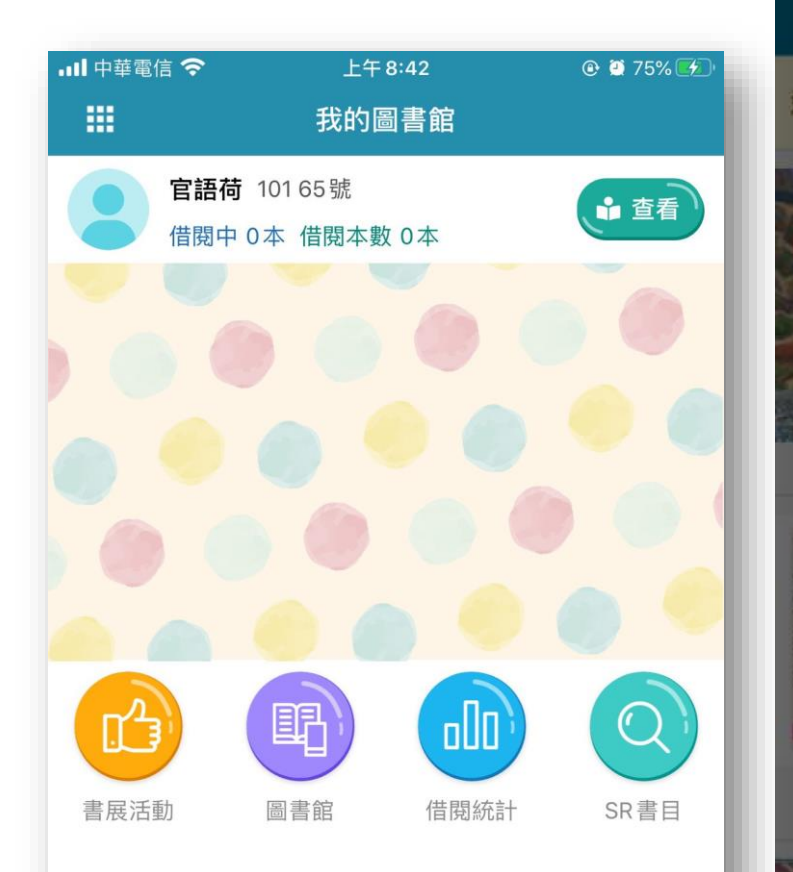

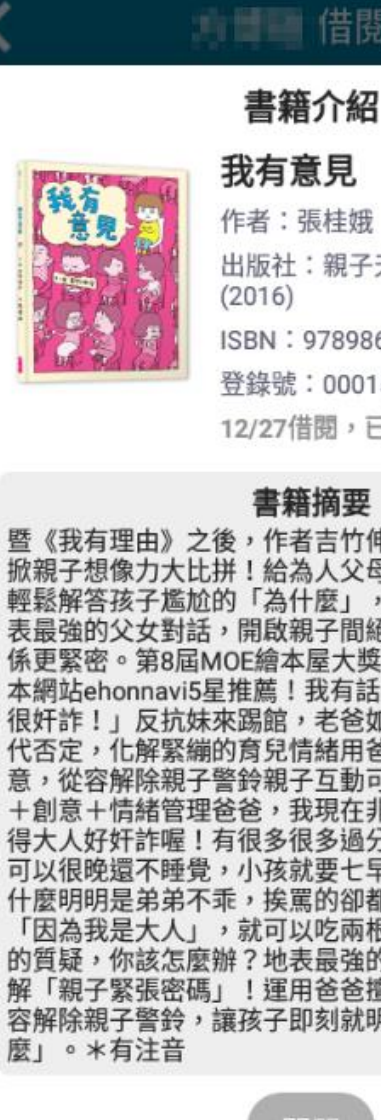

#### 借閱紀錄

作者:張桂娥 出版社:親子天下股份有限公司 ISBN: 9789869391801 登錄號:00015476 12/27借閱,已於01/03歸還

#### 書籍摘要

《我有理由》之後,作者吉竹伸介最新話題書,再 像力大比拼!給為人父母的教戰手冊,讓你 「為什麼」 的父女對話,開啟親子間絕妙話題,讓彼此關 係更緊密。第8屆MOE繪本屋大獎,亞馬遜 日本繪 本網站ehonnavi5星推薦!我有話要說:「大人真的 反抗妹來踢館,老爸如何接招?用幽默取 幽默质 + 創意 + 情緒管理爸爸,我現在非常生氣!因為我覺 得大人好奸詐喔!有很多很多過分的事!為什麼大人 可以很晚還不睡覺,小孩就要七早八早被趕 弟弟不乖,挨罵的卻都是我呢?為什麼說 「因為我是大人」,就可以吃兩根香 你該怎麼辦?地表最強的親子對話,教你破 「親子緊張密碼」!運用爸爸擅長的右腦創意,從 容解除親子警鈴,讓孩子即刻就明白心中的「為什

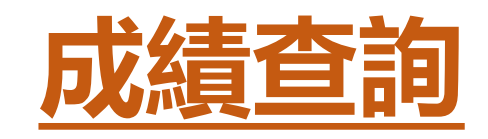

個別化學習需求。

| 一年一班 03號 徐志賢  |        |
|---------------|--------|
| 平時多元評量        | 定期學期成績 |
| 110 學年度 第1 學期 |        |
| 定期一成績         | >      |
| 定期二成績         | >      |
| 定期三成績         | >      |
| 學期成績          | >      |
|               |        |
|               |        |

< 成績查詢 一年一班 03號 徐志賢 110 學年度 第1 學期 定期一成績 科目 平時 平均 定期 國語文 優 甲 甲 > 英語 Z, 甲 甲 > 甲 健康與體育 甲 甲 > 優 數學 優 優 > 牛活課程 > 藝術與人文 優 甲 甲 > 國語文 英語 藝術與人文 健康與體育 \*本系統提供成績查詢服務,僅供參考,不得作為各項證明 使用。

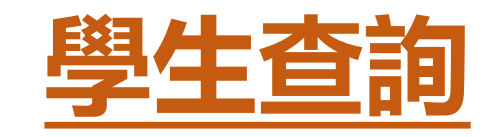

統計

◆提供校長、主任、導 師依據權限檢視或快 速查詢學生資料。 ◆亦可設定自已要關注 的學生,即時檢視學 生聯絡人資料。 ◆而APP上亦能呈現家 長端APP安裝註冊之

| <  | 學生查詢 二年五班                   |
|----|-----------------------------|
| 姓名 | 、電話、身分證                     |
|    | APP已安裝1人 未安裝13人             |
| ## | 本月壽星 14人                    |
|    | 二年五班 01號 王楷叡 男 APP          |
|    | 二年五班 02號 李小倫 男              |
|    | 二年五班 03號 陳小民 男              |
|    | 二年五班 04號 陳成成 男              |
|    | 二年五班 05號 董小心 男              |
|    | 二年五班 06號 溫小米 女              |
|    | 二年五班 07號 劉德華 男              |
|    | 二年五班 08號 林志穎 男              |
|    | 二年五班 09號 鐘無艷 <mark>女</mark> |
|    | 二年五班 10號 林志鈴 女              |
|    | 二年五班 11號 張惠妹 女              |
|    | 二年五班 12號 徐佳瑩 女              |
| -  |                             |

Q

|                       | <                | 二年五班                                              | 01號 王村 | 皆叡                |      |   |
|-----------------------|------------------|---------------------------------------------------|--------|-------------------|------|---|
| Q<br>>                |                  | <b>王楷叡</b> 男<br>二年五班 01號 APP<br>108001<br>曾美莉(導師) |        |                   | 關注學生 | 5 |
| >                     | 基本資料             |                                                   |        |                   |      |   |
| $\hat{\Sigma}$        | 生日               | 101-09-10                                         |        |                   |      | _ |
| 57                    | 住家市話             |                                                   |        |                   |      | _ |
|                       | <b></b>          |                                                   |        |                   |      |   |
|                       | 灾应资料             |                                                   |        |                   |      |   |
| 53                    | 父親姓名             | 王小明                                               | 手機     |                   |      |   |
|                       | 父親職業<br>母親姓名     | 陳妙諭                                               | 服務單位手機 | 0989989169<br>APP |      | _ |
| ~                     | 母親職業             |                                                   | 服務單位   |                   |      |   |
|                       | 監護人1姓名<br>監護人2姓名 | 冒美利                                               | 手機     |                   |      |   |
|                       |                  |                                                   |        |                   |      |   |
| $\overleftrightarrow$ | <b>緊急聯絡人1</b>    | 陣妙論                                               |        |                   |      |   |
|                       | 與之關係             | 母親                                                |        |                   |      | _ |
|                       | 聯絡電話             | 0989989169 APP                                    | )      |                   |      |   |
|                       |                  |                                                   |        |                   | 50   | _ |

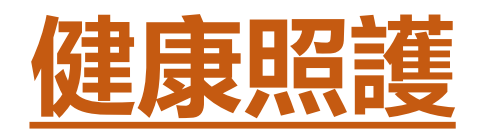

- ◆ 提供學校護理師透過APP快速紀錄學
   生在校傷病紀錄,透過APP發送推播
   通知給家長、導師、主任或校長
- ◆將傷病紀錄以統計圖表呈現,供學校 作為強化校園安全之參考。
- ◆ 推播通知:護理師可透過手機瞭解家
   長訊息己讀狀態
- ◆ 資料傳輸:提供護理師電腦專屬傳輸
   同步程式,可傳輸傷病紀錄到學生健
   康管理系統

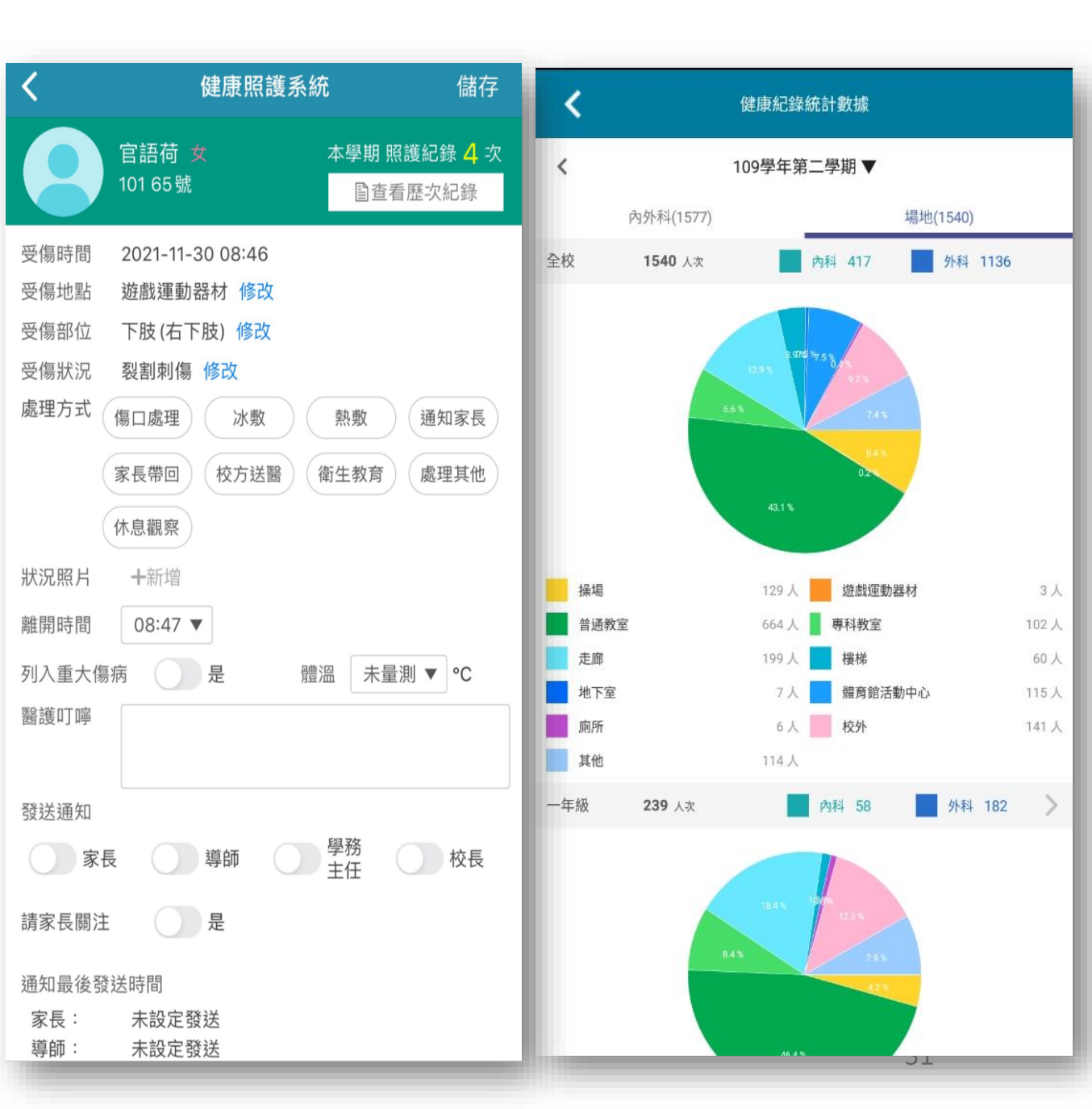

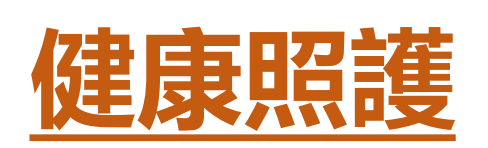

#### 圖一:新增傷病後 圖二:可以對於登打的傷病做回覆醫囑,也可推播通知給家長及校端人員 圖三:家長端就可以馬上知道孩子受傷狀況及回家如何照護。

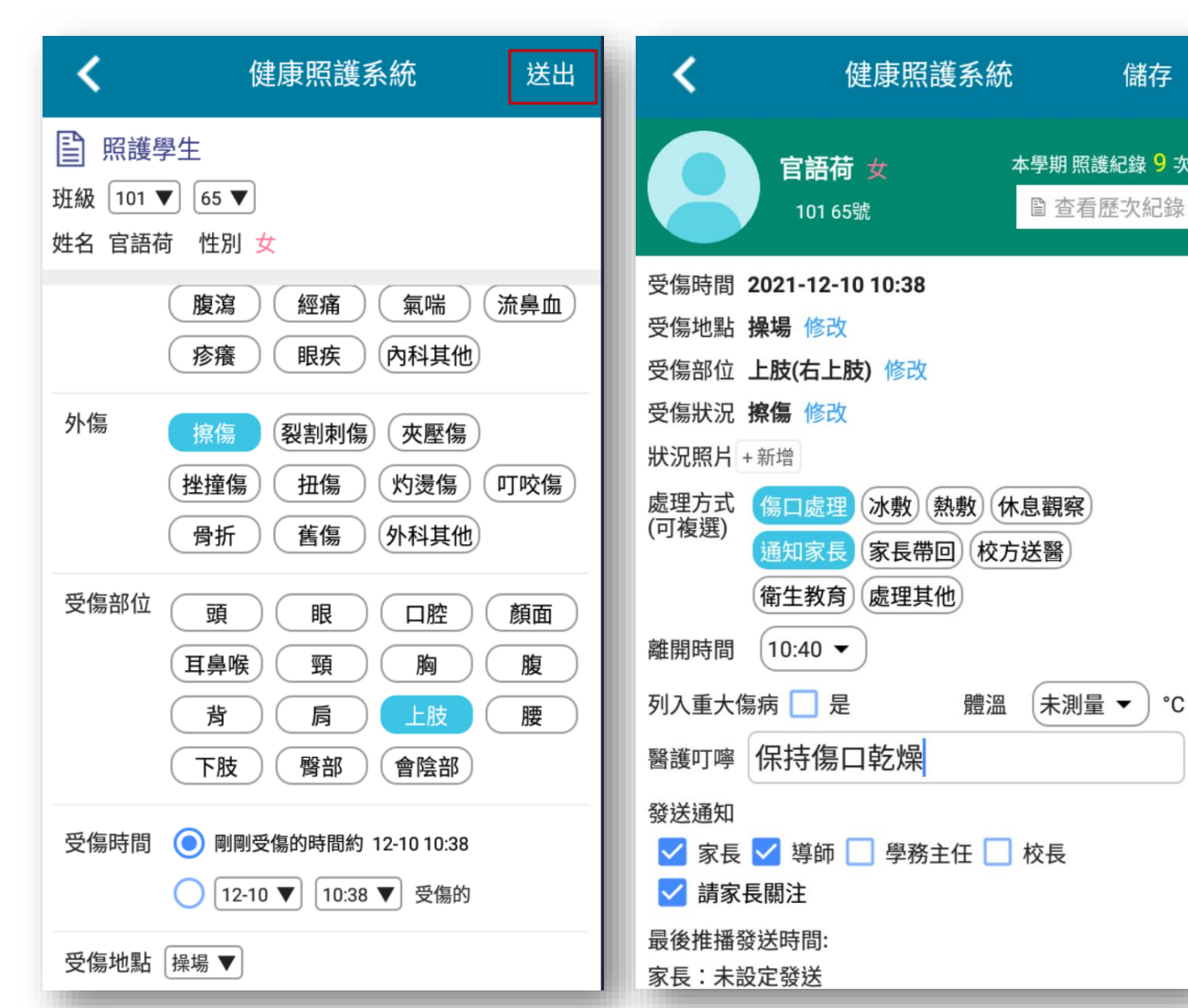

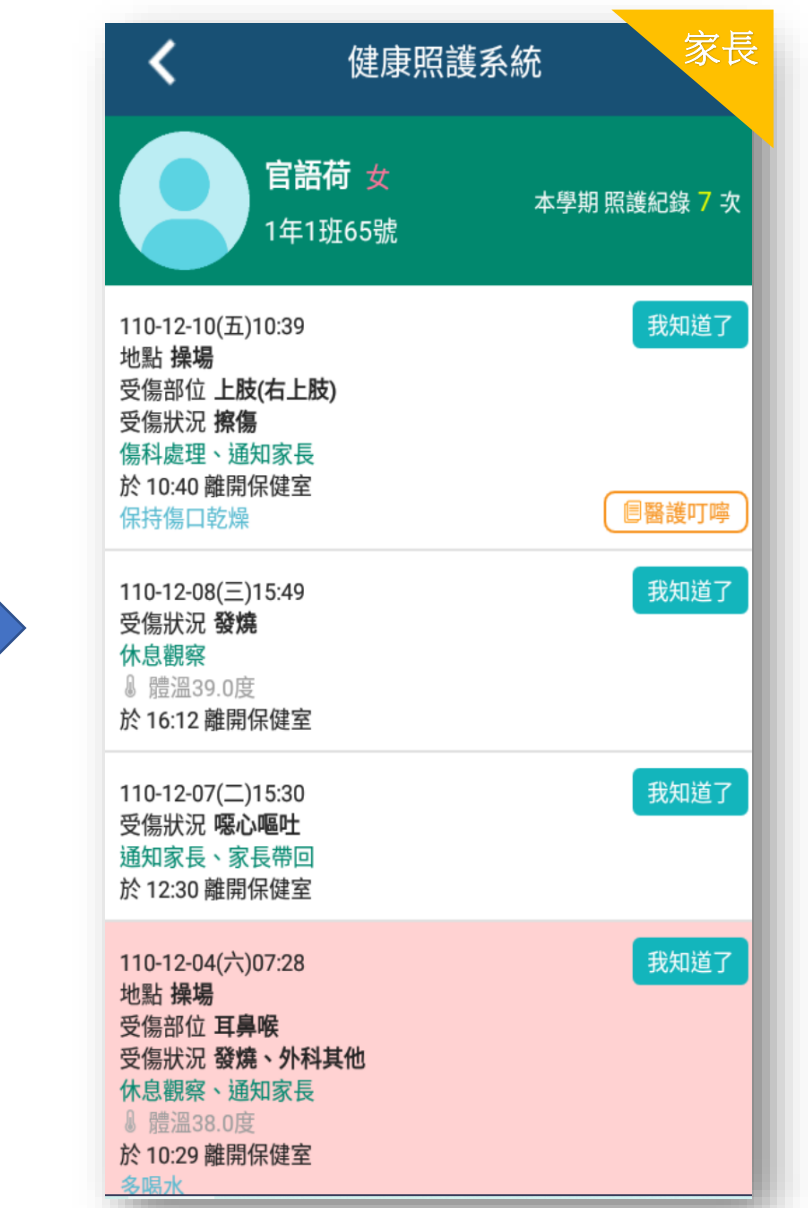

# 首要設定 登入系統下載並安裝健康同步程式 登入網址 https://eschool.chc.edu.tw

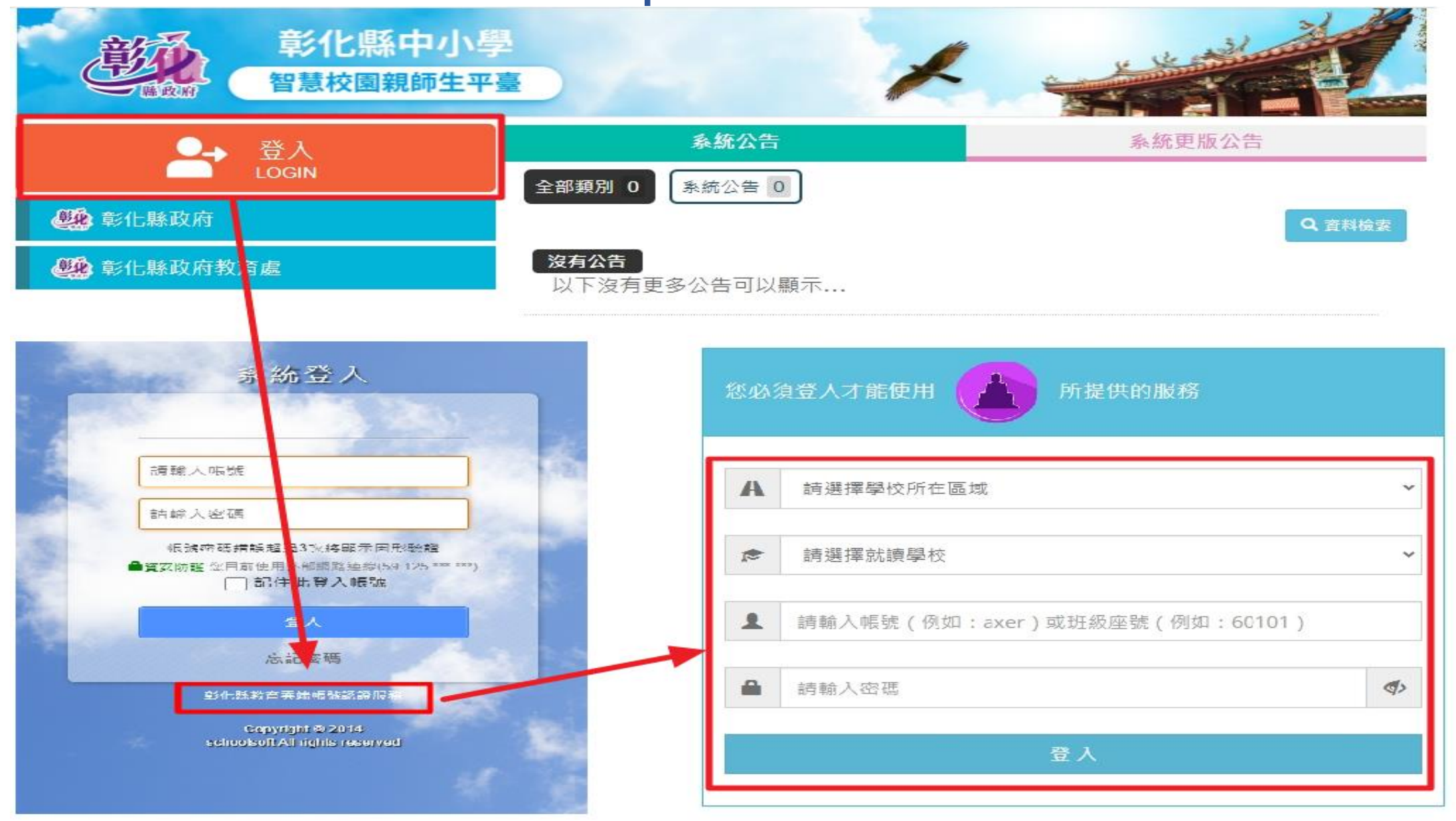

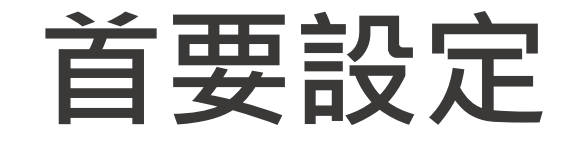

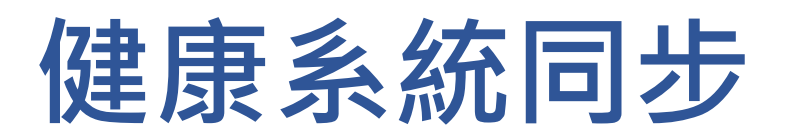

健康資訊同步程式也可以自行下載 要下載再南華主機的電腦裡。

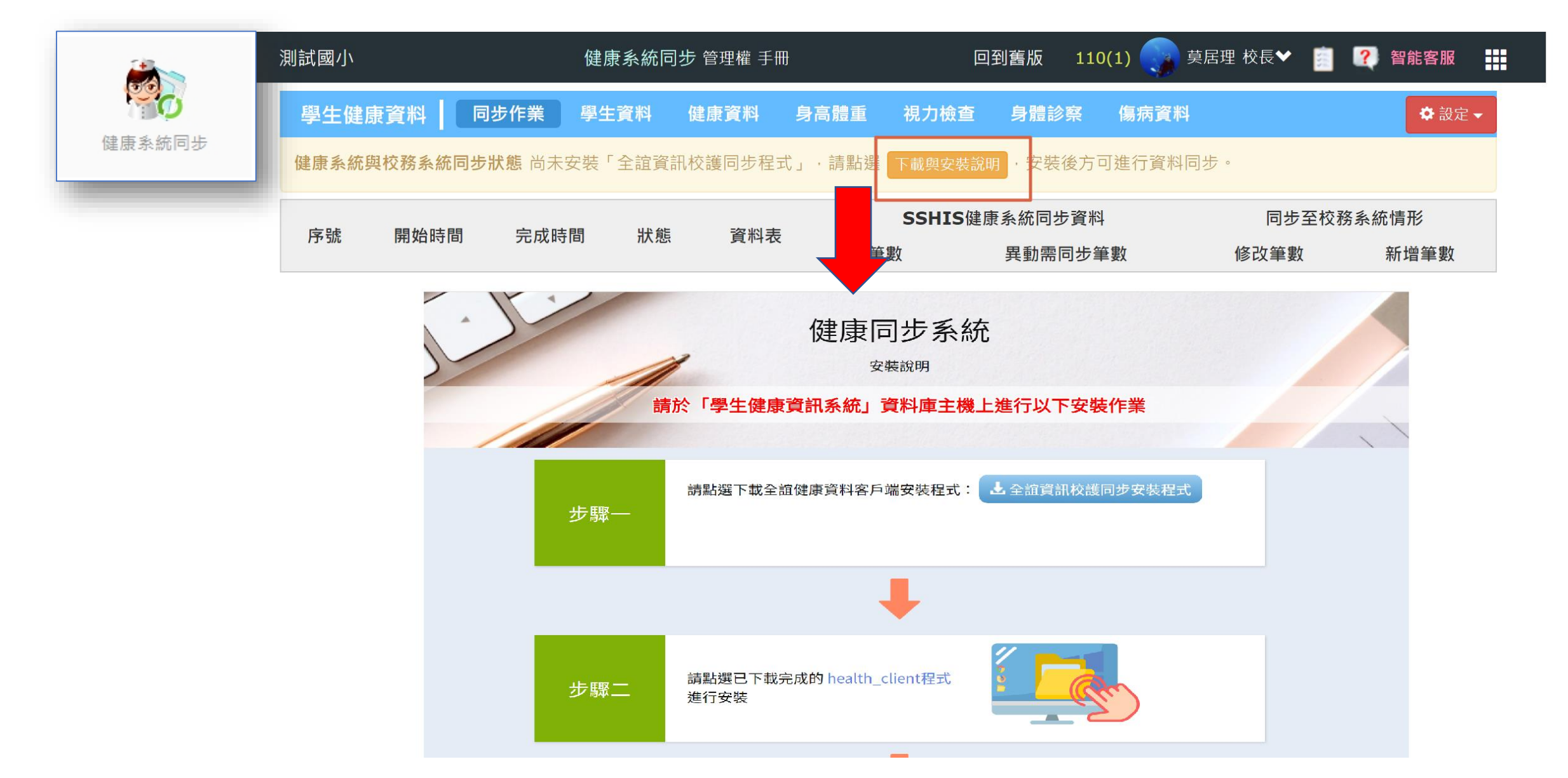

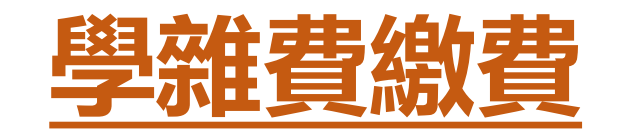

- ◆學校可透過系統快速製單並推播 通知家長
  ◆家長可透過APP進行學雜費多元 繳費,以電子繳費單方式取代以 往紙本繳費程序
- ◆提供家長APP查詢繳費紀錄,◆導師端可一覽繳費情形,協助追

踨班上學生各項費用繳費情形**。** 

| <                                           | 學雜費                                              | 繳費     |              |      | 9341 |
|---------------------------------------------|--------------------------------------------------|--------|--------------|------|------|
| 一年一班 導師。<br><b>測試</b><br>懲費起迄日 20<br>●應繳 22 | alletest<br>20-12-02~2020-12-02<br>● 優免 0 ● 已織 0 | ●未織 22 |              | 紙化 1 |      |
| 01號陳小明                                      | ■ 24                                             |        | 與日就計<br>尚未繳費 | 200元 | >    |
| 02號 朱小羽                                     | <i>i</i>                                         |        | 尚未繳費         | 200元 | >    |
| 03號 王小睿                                     | ,2                                               |        | 尚未繳費         | 200元 | >    |
| 04號 楊小諺                                     | ø                                                |        | 尚未繳費         | 200元 | >    |
| 05號 許小杭                                     | ø                                                |        | 尚未繳費         | 200元 | >    |
| 06號 厲小廷                                     | ø                                                |        | 尚未繳費         | 200元 | >    |
| 07號 黃小辰                                     | ø                                                |        | 尚未繳費         | 200元 | >    |
| 08號 陳小霆                                     | 2                                                |        | 尚未繳費         | 200元 | >    |
| 09號 蔡小愷                                     | ø                                                |        | 尚未繳費         | 200元 | >    |
| 10號 王小源                                     | 2                                                |        | 尚未繳費         | 200元 | >    |
| 11號許小熙                                      | 1                                                |        | 尚未繳費         | 200元 | >    |

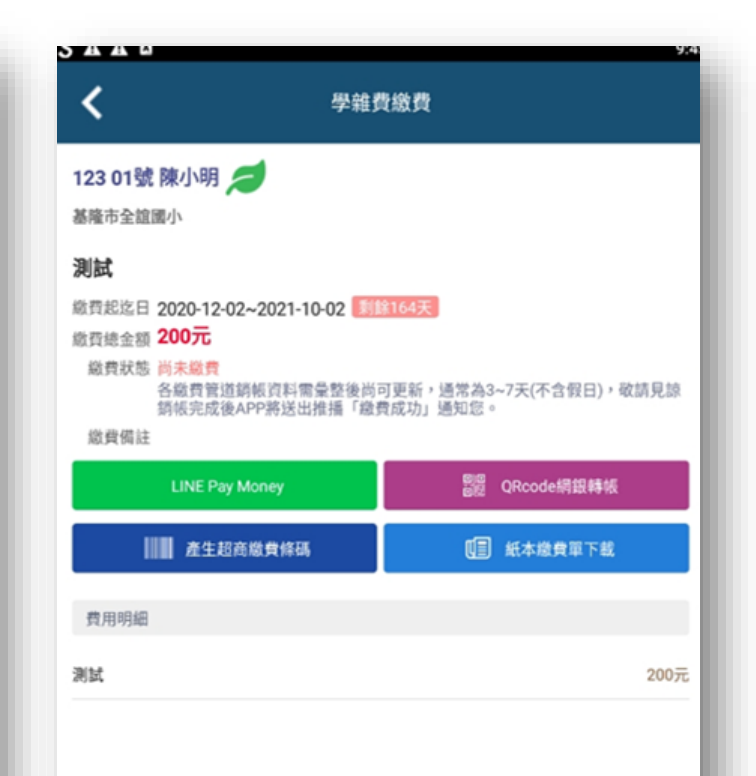

# 其它權限說明

# 模組相關權限

#### APP功能綁定職稱

各校可視需求以系統管理權root帳號登入設定(教育訓練說明)

| 模組名稱  | APP權限說明                                                         |
|-------|-----------------------------------------------------------------|
| 公告推播  | 校長、主任、 組長、 網管、校護、護理師,只要職稱有包含這個名稱,可發送推播;非<br>發送權,僅檢視自已收到的公告推播記錄。 |
| 電子聯絡簿 | 校長、主任為管理權,可以查看全校聯絡簿,無法編輯;導師為編輯權,僅可新增班上<br>聯絡簿。                  |
| 學生查詢  | 校長、主任管理權,可查詢全校資料;導師為編輯權,查詢班上資料。                                 |
| 我的圖書館 | 老師查詢自己的借閱紀錄,家長查詢小孩的借閱紀錄。<br>管理權可推播逾期書籍通知給各班導師及家長。               |
| 成績管理  | 管理權可查看全校成績,導師編輯權僅可檢視自已班級學生成績。                                   |
| 訊息通知  | 查詢自已收到的推播訊息。                                                    |
| 學生請假  | 老師可幫所有學生請假,校長、主任管理權可註銷學生假單。                                     |
| 學生出缺席 | 管理權可查看全校的請假紀錄;編輯權導師可查看班上學生的請假紀錄。                                |
| 健康照護  | 管理權(校長、校護)可查看全校的健康紀錄,並可進行資料登打;編輯權導師可查看班<br>上學生的紀錄。              |
| 學雜費繳費 | 管理權可查看全校繳費單資訊,導師可查詢自已班上學生繳費單繳費資訊。(此功能待後<br>續確認後啟用)              |
|       |                                                                 |

# 登入說明 登入管理權帳號進行權限變更(root學校代碼) 登入網址 https://eschool.chc.edu.tw

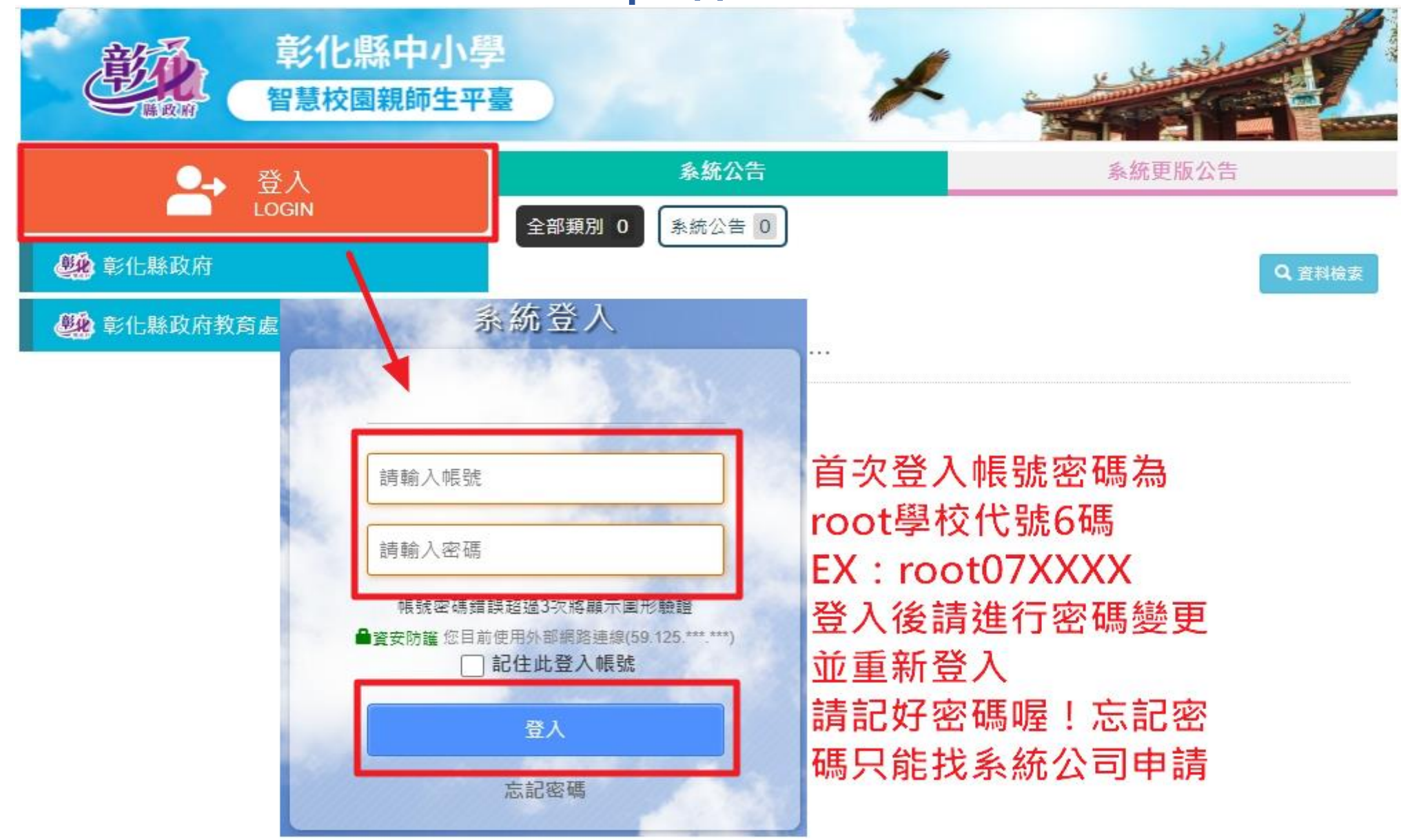

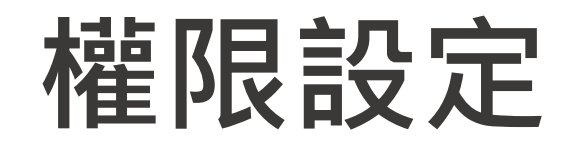

# 權限分配系統 模組設定

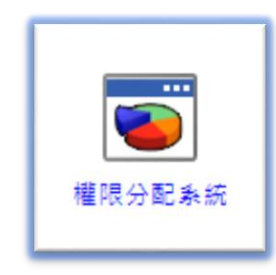

#### 以Root帳號登入 若相關模組顯示權限未開通, 需回到權限分配系統模組, 找到對應模組開通對應權限, 才能使用該模組所屬功能。

| 職務權限分配 <b>模組權限分配</b> |   | 權限預設值       |        |            |            |    |            | 權限₹ |
|----------------------|---|-------------|--------|------------|------------|----|------------|-----|
| 請選擇模組                | Ī | 權限設定【新】學生出紡 | 快席 檢視身 | 份: 教師      | ~          |    | 儲存設        | 定   |
| 教務處                  |   |             |        |            | 權限設定       |    |            |     |
| 【新】場地預約<br>【新】課務管理   |   | 職務名稱        | 停用     | 瀏覽         | 進階<br>瀏覽   | 編輯 | 管理         |     |
| 五専免試比序               |   | 校長室 校長      | 0      | 0          | 0          | 0  | ۲          | -   |
| 升級與編班                |   | 教務處 教務主任    | 0      | 0          | 0          | 0  | ۲          |     |
| 學籍管理<br>就學習料上值       |   | 教務處 教學組長    | 0      | 0          | 0          |    | 0          |     |
| 成績管理                 |   | 教務處 註冊組長    | 0      | 0          | 0          | 0  | ۲          |     |
| 新生管理                 |   | 教務處 資訊組長    | 0      | 0          | 0          | 0  | ۲          |     |
| 校園出入管理               |   | 教務處 設備組長    | 0      | 0          |            | 0  | 0          |     |
| 王/A計里<br>異動管理        |   | 學務處 學務主任    | 0      | 0          | 0          | 0  | ۲          |     |
| 課務管理                 |   | 學務處 活動組長    | 0      | 0          | ۲          | 0  | 0          |     |
| 學務處                  |   | 學務處 生教組長    | 0      | 0          | ۲          | 0  | 0          |     |
| 【新】學生出缺席<br>健康系統同步   |   | 學務處 體育組長    | 0      | 0          | ۲          | 0  | 0          |     |
| 學生健康資料               |   | 學務處 衛生組長    | 0      | 0          | $\bigcirc$ | 0  | $\bigcirc$ |     |
| 學生出缺席                |   | 學務處 護理師     | 0      | $\bigcirc$ | 0          | 0  | 0          |     |
| 學生緊急資料 ▼             |   | 绚發度 绚發主任    | 0      | 0          |            | 0  | 0          | -   |

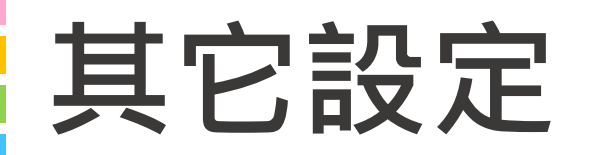

#### 如果家長端無法看到功能 可以到root <u>程式新增移除</u>裡做 設定

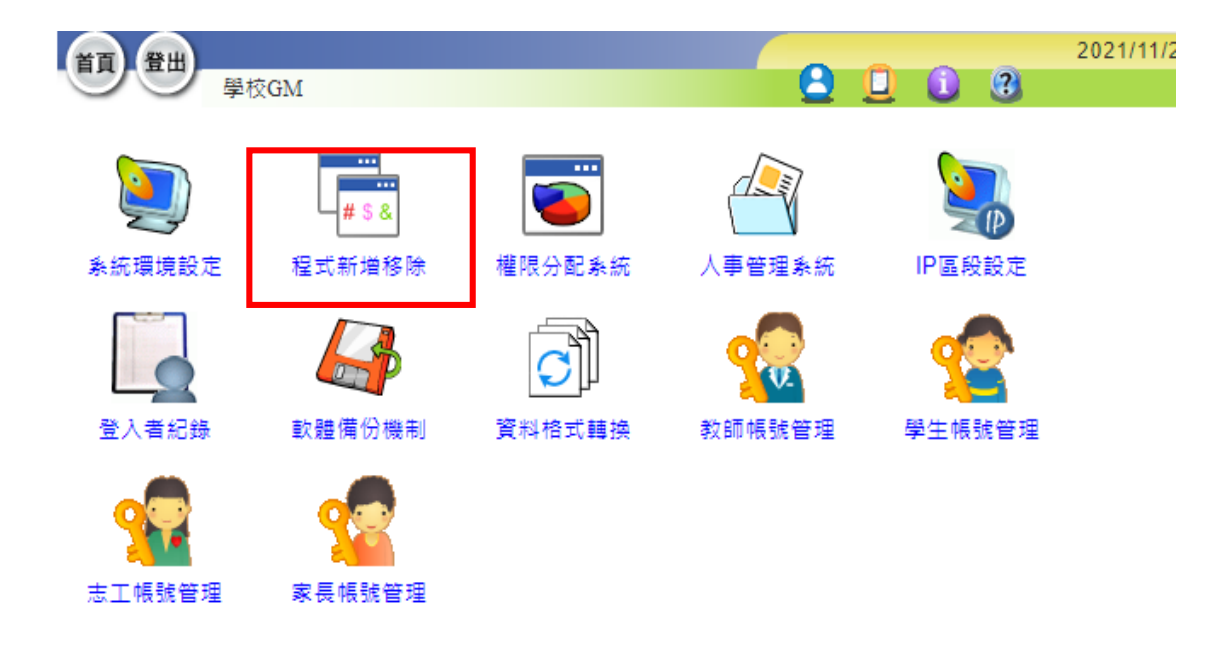

包含:我的圖書館,成績查詢。

| 音音 登出        |      |           | 2021/11/24 第13週 110(上) |
|--------------|------|-----------|------------------------|
|              | 學校GM | 程式新增移除 手冊 |                        |
|              |      | 全國園書館     | 確定取消                   |
| 模 組 列 表      |      | 模組名稱      | 全國圖書館 模組圖示             |
| 一 般 模 組 (61) |      | 目錄名稱      | web-national_lib       |
| 行事曆管理        |      | 路徑        | web-national_lib       |
| 公告管理         |      | 版本        | 0.9                    |
| 教師概況查詢       |      | 資料庫       | db2 模組圖示               |
| 學生概況查詢       |      | 提 供 者     | 全谊                     |
| 【新】競賽獎勵      |      |           |                        |
| 學籍管理         |      | 模組說明      |                        |
| 新生管理         |      |           |                        |
| 升級輿編班        |      | 更新時間      | 110年08月17日 15:53       |
| 異動管理         |      | 狀 態       | ● 啟用 ○ IP防護啟用 ○ 停用     |
| 成績管理         |      | 所屬處室      | 綜合校務 ♥                 |
| 課務管理         |      | 校外使用      | ○提供 ● 不提供              |
| 請假管理         |      | 家長使用      | ● 提供 ○ 不提供 名稱:         |
| 設備管理         |      | 學生使用      | ●提供 ○不提供 名稱:           |
| 學生出缺席        |      | 模組類別      | 全誼提供                   |
| 代課管理         |      |           |                        |
| 學生緊急資料       |      |           |                        |

# 謝謝大家

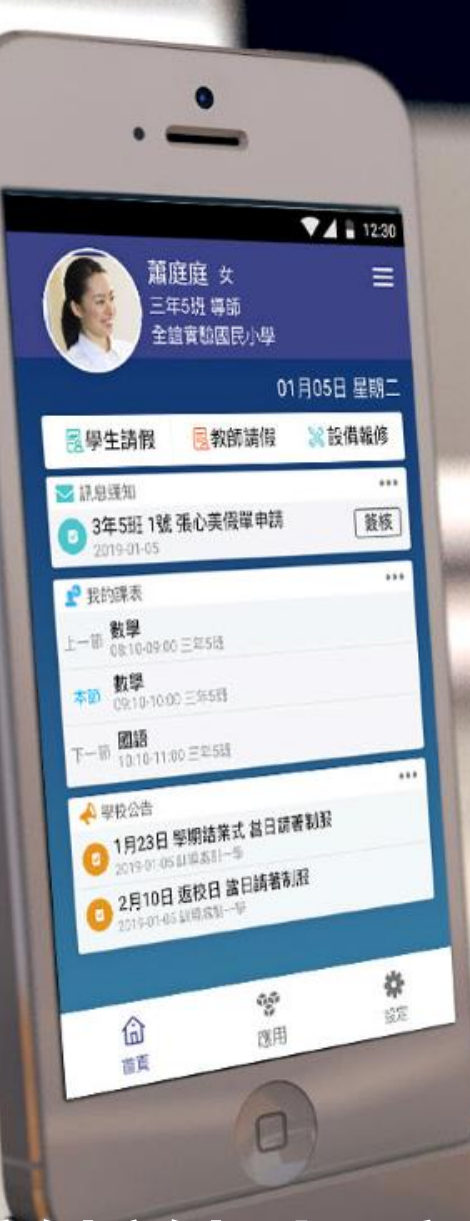

School